## 10 POINTS GO-LIVE READINESS CHECKLIST Expecting completion BEFORE system Go-live

| Done? | TASK                                                                              | Action Owner                    | Details/Recordings                |     |
|-------|-----------------------------------------------------------------------------------|---------------------------------|-----------------------------------|-----|
|       | 1. Attended Molex Supplier Summit                                                 | Digital Champion/AN Acct. Admin | Summit Video (25:01)              |     |
|       | 2. Received and Completed the Trading Relationship Request (TRR)                  | Digital Champion/AN Acct. Admin | Supporting Guidance               |     |
|       | 3. Configured the Supplier Account                                                | Digital Champion/AN Acct. Admin |                                   |     |
|       | Language Preferences were set                                                     |                                 | Supporting Guidance               |     |
|       | Completed electronic Order AND Invoice Routing requirements                       |                                 | Supporting Guidance               |     |
|       | Completed Company Profile Information                                             |                                 | Supporting Guidance               |     |
|       | Created a test account (if required for integration)                              |                                 | Supporting Guidance               |     |
|       | 4. Created Roles, assigned Permissions and Created Users                          | Digital Champion/AN Acct. Admin | Supporting Guidance               |     |
|       | Reviewed current MOLEX contact list to minimize user gaps                         |                                 | Provided during Readiness Session |     |
|       | 5. Completed additional setups on the Account                                     | Digital Champion/AN Acct. Admin |                                   |     |
|       | Confirmed Tax information                                                         |                                 | Supporting Guidance               |     |
|       | Reviewed Account Settings Screen                                                  |                                 | Supporting Guidance               |     |
|       | Completed Customer Relationship information                                       |                                 | Supporting Guidance               |     |
|       | 6. Training Completed                                                             |                                 |                                   |     |
|       | Digital Champion/AN Account Administrator Training                                | Digital Champion/AN Acct. Admin | OnDemand Training                 |     |
|       | Order Collaboration Training                                                      | Order Management Role           | OnDemand Training                 |     |
|       | Quality Notifications Training                                                    | Quality Role                    | OnDemand Training                 |     |
|       | Invoicing Training                                                                | Accounts Receivable Role        | OnDemand Training                 |     |
|       | Consignment Training                                                              | Order Management Role           | OnDemand Training                 |     |
|       | 7. User Notifications Enabled                                                     | ALL Roles                       | Supporting Guidance               |     |
|       | 8. Attended Readiness Go-live Session (Digital champion forwarded session invite) | ALL Roles                       |                                   |     |
|       | Aware of what CHANGED starting Go-live                                            | ALL Roles                       | Reviewed during Readiness Session |     |
|       | Aware of what did NOT change                                                      | ALL Roles                       | Reviewed during Readiness Session |     |
|       | 9. Users can log into the SAP Business Network                                    | Digital Champion/AN Acct. Admin | Supporting Guidance               |     |
|       | 10. Users know how to reach out for help                                          | ALL Roles                       |                                   |     |
|       | Knows how to access the Buyer information Portal under Customer Relationships     | ALL Roles                       | Supporting Guidance               |     |
|       | Bookmarked Molex Supplier Support Site                                            | ALL Roles                       | Molex Supplier Support Site       |     |
|       | Knows how to use messaging to reach out to Molex Buyers                           | Order Management Role           |                                   | mol |
|       | Aware of how to join Hypercare sessions to reach out for help                     | ALL Roles                       | Reviewed during Readiness Session |     |

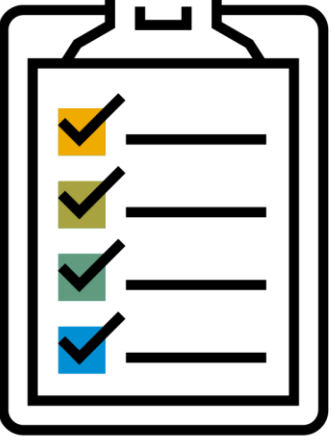

SUPPORTING GUIDANCE

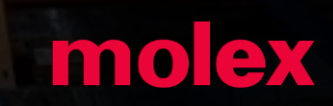

#### **New Buyer Account Flow**

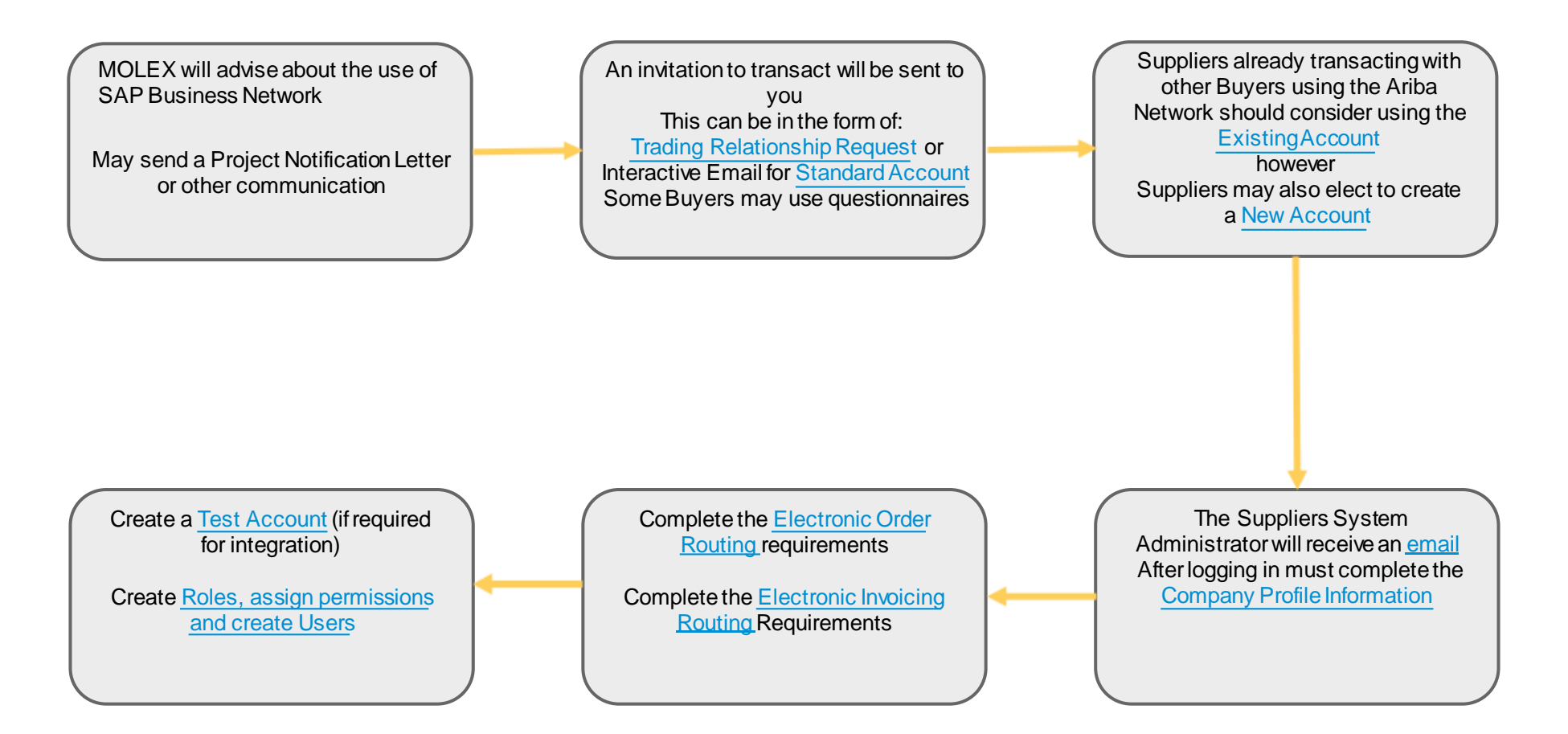

- This is a high level representation to the process to create an Ariba Network account in the SAP Business Network, there may be variations, however the setup processes in the SAP Business Network are the minimum requirements for all Suppliers
- ✤ Links take you directly to the required process

## ACCEPTING THE TRADING RELATIONSHIP REQUEST (TRR)

## Accepting an Invitation to join Ariba

- Creating a transacting relationship from Buyer Branded Trading Relationship Request (TRR) letter via email
- A Supplier can choose to create a new SAP Business Network Account or use an existing account
- ✤ Using an existing account reduces the number of logins
- The Ariba Network Identification number (ANID) is the unique identifier for each SAP Business Network (Ariba Network Account)
- Click on the question mark in the top right-hand corner to activate the Help Options Pane to get access to different levels of help
- Passwords must contain a minimum of 8 characters including upper and lower case, numeric digits and special characters

### Trading Relationship Request (TRR) Invite

Your Buyer has decided to transact with their suppliers using the Ariba Network and has sent you a Trading Relationship Request (TRR)

- 1. Accept your customer's trading relationship request link provides access to a form
- 2. A link to the **Supplier Information Portal** (SIP) for the Buyer is shown on the invitation which provides access to process and training materials
- 3. SAP Business Network provides information about SAP Business Network
- Note: All items in blue can be selected to take users to different screen, website or information

#### SAP Ariba ///

To Acme Supplier, ANID (Molex records):

Molex has chosen SAP Business Network as the digital platform to streamline and improve collaboration for its DIRECT material suppliers. Our primary goal is to enable you to use the Network to electronically receive and confirm purchase orders, create ship notices, and submit invoices. In addition, and as appropriate, use shipping labels for both purchase orders and Consignment and generate quality Notifications. **This platform will become our primary supply-chain system for Direct Material Suppliers when transacting with Molex.** 

You have been identified as the AN (Ariba Network) Account Administrator on the SAP Business Network platform. Your next step is to login and connect with the existing (Ariba) network account or create a new account on SAP Business Network to establish the connection.

If you have any existing open purchase orders, you will need to continue to submit your invoices using the existing channels. **NOTE: During the transition period, you may need to use SupplierNet and SAP Business Network; process transactions where you can view the Purchase order.** You can learn more about this transformation by visiting the <u>Molex Supplier Support Site</u>.

We will start sending our suppliers purchase orders via the network following the cut-over date mentioned in the previously sent Project Notification Letter. We recommend connecting and configuring your account soon.

#### ACTION REQUIRED

→ Accept your customer's trading relationship request

(Please click the link above whether or not you have an existing account on the Ariba Network.) If this invitation did not reach the appropriate person in your company, please forward as needed.

#### HAVE ANY MORE QUESTIONS?

- For instructions and online demonstrations provided by your customer, visit the <u>Supplier Information</u> <u>Portal</u>.
- For general questions about the Ariba Network, visit <u>SAP Ariba Supplier Support</u>.

Sincerely, The Ariba Network Team https://www.ariba.com

#### **TRADING RELATIONSHIP REQUEST (TRR)**

| rom:<br>o:                                                           | A Buyer Inc.<br>A Supplier                                                                                                    | <ordersender-prod@ansmtp.ariba.com></ordersender-prod@ansmtp.ariba.com>                                                                                                    | Ariba Network                                                                                                    | Help Center »                                                                                                    |
|----------------------------------------------------------------------|----------------------------------------------------------------------------------------------------|----------------------------------------------------------------------------------------------------|----------------------------------------------------------------------------------------------------|----------------------------------------------------------------------------------------------------|
| C<br>ubject:<br>ACTION<br>If you a<br>proceed<br>takes or<br>feet ma | A Buyer, Inc.<br>REQUIRED<br>re the account adminis<br>to click the following li<br>buc for minious The<br>y apply based on trans                                                                                                    | is converting to document exchange on the Ariba Network<br>strator or if you want to register a new account on the Ariba Network,<br>ink. Registering and/or setting up the trading relationship with Avon<br>re is no charge to register, and basic membership is free. Potential<br>setion volumes.                                                                                                    | Welcome to Ariba® Network SMO Buyer has invited you to join Ariba Network. New User                                                                                                    | Existing User 2                                                                                                    |
| → <u>Cl</u><br>This wi                                               | i <mark>ck here</mark> <b>to proceed</b><br>Il inform us that you ha                                                                                                    | ave carted the activation process)                                                                                                    | Are you new to the Ariba Network? If you do not have an account and<br>like to participate, click Register Now. By signing up with the Ariba N<br>you will establish a trading relationship with your requesting custome<br>new account will also be visible to other buying organizations on the<br>Network. | d would If you already have an Ariba Commerce Cloud or Ariba Discovery account,<br>enter your existing username and password and click Confirm to log in to the<br>Ariba Network.                                                                                                    |
| •                                                                    | This invitation link allov<br>account. Only an Ariba<br>set up additional tradin<br>Only basic company inf<br>Take advantage of the<br><u>http://supplier.ariba.co</u><br>Real-time access to do<br>dighly efficient, automa<br>increased exposure to<br>ower administrative of | ws you to create a new Ariba Network account or use an existing<br>Network account administrator can use an existing account to<br>g relationships.<br>formation is needed to set up an account.<br>On-Demand training and knowledge content on<br><u>um/help</u> to help you get started.<br>cument status information, such as for orders or invoices.<br>ated and secure document processing.<br>new business opportunities.<br>osts resulting from electronic document processing. | Register Now I have further questions for my requesting customer                                                                                                    | Password:<br>Forgot Password?<br>Confirm<br>When you confirm your existing username and password, Ariba will send a<br>notification to your requesting customer, informing them that you already have<br>an Ariba Network account and that you have accepted their trading relationsh<br>request. |

#### **Two Options to Accept:**

2

| 1 | New User – select Register Now to create a new Ariba Network |
|---|--------------------------------------------------------------|
|   | account                                                      |

**Existing User – Log in** using your current Ariba username and password in order to accept the TRR under an existing Ariba Network account

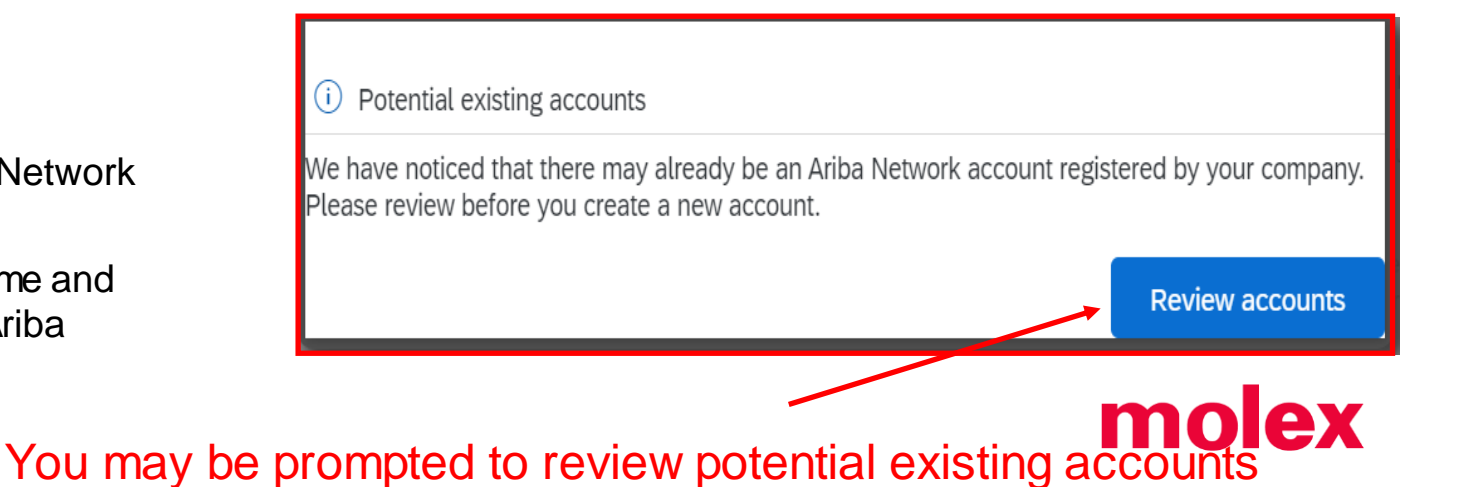

Molex Confidential Information © Molex, LLC – All Rights Reserved. Unauthorized Reproduction/Distribution is Prohibited.

#### **REVIEWING POTENTIAL EXISTING ACCOUNT (WHEN APPLICABLE)**

#### **Review duplicate Account**

We noticed that your company may already register an Ariba Network account, please review the match results below, then:

- · You can log in the account you are associated with
- . Or, you can view the profile and contact the account administrator from there

| Or, you can Go back to pre                                         | evious page                     |                             |                     |                   |                                       | 2       |
|--------------------------------------------------------------------|---------------------------------|-----------------------------|---------------------|-------------------|---------------------------------------|---------|
| Match Based On                                                     |                                 |                             | Fo continue crea    | ting a NEW Aril   | ba Network Acco                       | unt     |
| COMPANY NAME                                                       | E-MAIL AD                       | DRESS                       | DUNS NO.            | TAX ID            | ADDRESS                               |         |
| Eugene Mack                                                        | Eugene.n                        | nack@sap.com                |                     |                   | Pittsburgh<br>PA, United States 15212 |         |
|                                                                    |                                 |                             |                     |                   |                                       |         |
| 20 search results found                                            | I Search More                   | 1                           |                     |                   |                                       |         |
| SUPPLIER NAME \ominus                                              | COUNTRY 🕀                       | STATE ⇔                     | D <del>UN</del> S 🗢 | SUPPLIER ANID 😔   | COUNT OF RELATIONSHIPS  🕀             | ACTIONS |
|                                                                    |                                 |                             |                     | *                 |                                       | →       |
| Ariba, Inc.                                                        | USA                             | PA                          | 967477712           | AN01000000112     | 0                                     | 000     |
| TestCompanyDEF                                                     | CZE                             |                             | To leverage an e    | xisting Ariba N   | letwork Account                       |         |
| Ariba                                                              | USA                             | -                           | Contact your A      | account Adminis   | <i>trator</i> (Actions) or            |         |
| Molex Confidential Information<br>© Molex, LLC – All Rights Reserv | ved. Unauthorized Reproduction/ | Distribution is Prohibited. | Provide Ariba v     | with the existing | Supplier ANID                         | molex   |

### Use this Account

#### **Using an Existing Account**

Your Buyer has decided to transact with their suppliers using the Ariba Network.

This can be done using *either* from the *Invitation* or *Review accounts* screen

#### From the invitation screen

- 1. Click on Use Existing Account
- 2. Enter the **Username** and the **Password** for the account you wish to use
- 3. Click on Connect

Complete the details on the screen

#### From the Review accounts screen

- 4. Click on Use this account
- 5. Enter the Username and Password for the account you have selected
- 6. Click on Connect

#### Complete the details on the screen

#### molex

#### Connect with Molex on SAP Business Network to collaborate

Invited by Avante Europe Group Procurement

We found existing accounts based on the information in the invite. Please review.

| Review accounts      |    |
|----------------------|----|
| or                   |    |
| [                    | اھ |
| Use existing account | JØ |
| Create new account   | 0  |

| Search results (20) 🛛 🛪 |     |                       |
|-------------------------|-----|-----------------------|
| Company name            | a a | Action ⑦              |
| ★Unicorn PTY LTD        |     | Use this account      |
| SAP Australia Pty Ltd   |     | Contact administrator |

#### molex

| Sign in to connect | with Molex |
|--------------------|------------|
|--------------------|------------|

| Forgot username? |   |
|------------------|---|
| Password         |   |
|                  | ۲ |
| Forgot password? |   |
| Connect          |   |

### molex

| Sign | in | to | connect | with  | Mol   | ۵v |
|------|----|----|---------|-------|-------|----|
| JIGH |    | ιυ | connect | WILLI | IVIUI | ex |

| Please login to the account: Name of existing acc | ount |
|---------------------------------------------------|------|
| Username                                          |      |
| Forgot username?                                  |      |
| Password                                          |      |
| ۲                                                 | • ]  |
| Forgot password?                                  |      |
| Connect                                           |      |

### **Create a New Account**

A Supplier has determined that a new account is required, display the invitation to connect from your Buyer:

- 1. Click on **Create new account**
- 2. Confirm or update the **Company information**, information is prepopulated based on the information from the Buyer
- Ensure that all fields with an asterisks have been completed
- Scroll down to Administrator account information
- **? Note:** The fields will be auto populated, however if you are not the assigned System Administrator
- 3. Confirm or update the Administrator account information
- 4. Create a password, enter the **Password** and **Repeat password**
- Open and review the **Terms of Use**, then click 5. on I have read and agree with the Terms of Use
- Click on I'm not a robot 6.
- 7. Click on Create Account

#### molex

#### Connect with Molex on SAP Business Network to collaborate

Invited by Avante Europe Group Procurement

We found existing accounts based on the information in the invite. Please review.

| Review accounts      |   |
|----------------------|---|
| or                   |   |
| Use existing account | 0 |
| Create new account   |   |
|                      |   |

| Create an account to connect<br>vith Molex on SAP Business I | t and collaborate<br>Network |     |
|--------------------------------------------------------------|------------------------------|-----|
| Company information                                          | Ad                           | dn  |
| Tulip Lighting Equipment                                     | Fire                         | sti |
| Country/Region *                                             |                              | Bei |
| United States [ USA ]                                        | ✓                            |     |
| Address line 1 *                                             | Em                           | ıai |
| 4578 Grand Lake Avenue                                       | b                            | )er |
| Address line 2                                               |                              | ι   |
| Address line 3                                               | Pa                           | SSI |
| City *                                                       | Bu                           | sin |
| Auburn                                                       | C                            | hc  |
| State *                                                      |                              |     |
| Alabama [ US-AL ]                                            |                              | eas |
| Zip *                                                        | pro                          | oce |
| 36801                                                        |                              |     |

Help

| Administrator account                                     | information 3                |        |   |
|-----------------------------------------------------------|------------------------------|--------|---|
| First name *                                              | Last name *                  |        |   |
| Ben                                                       | Bootman                      |        |   |
| Email *                                                   |                              |        |   |
| ben.boothman@tupliplighti                                 | ing.com                      |        |   |
| ✓ Use my email as my userna                               | ime                          |        |   |
| Password *                                                | Repeat password *            |        |   |
| ۲                                                         | 4                            | ۲      |   |
| Business role *                                           |                              |        |   |
| Choose your primary business                              | role                         | $\sim$ | 0 |
| I have read and agree with                                | the Terms of Use 5           |        |   |
| Please read SAP Ariba Privacy s<br>process personal data. | Statement to learn how we    |        |   |
| l'm not a robot                                           | reCAPTCHA<br>Privacy - Tarma |        |   |
| Crosto                                                    | account                      |        | 6 |

### **Email Confirmation of Account**

After you click on Create Account, an email from the Ariba Commerce Cloud will be sent to the email entered during the registrations process, it will indicate that the User name above is the System Administrator

A Welcome to the Ariba Commerce Cloud email will confirm:

Registration

Ariba Network Identification Number (ANID)

+Your Username

Good TO Know

✤Next Steps

As the System Administrator you have already created your username and password during the registration process, use these credentials to log onto the Ariba Network

| Welcome to the Ariba Commerce Cloud                                                                                                    |                            |                                                                                                    |                                                                                                    |                                                                                                    |                                                                                                    |
|----------------------------------------------------------------------------------------------------|----------------------------|----------------------------------------------------------------------------------------------------|----------------------------------------------------------------------------------------------------|----------------------------------------------------------------------------------------------------|----------------------------------------------------------------------------------------------------|
| Ariba Commerce Cloud <ordersender-prod@ansmtp.ariba.com></ordersender-prod@ansmtp.ariba.com>                                                                                                    | ← Reply                    | 🏀 Reply All                                                                                                    | → Forward                                                                                                    |                                                                                                    |                                                                                                    |
| To Name entered onto the Registration form                                                                                                    |                            |                                                                                                    | Thu 24/12/2020                                                                                                    | 9:54 AM                                                                                                    |                                                                                                    |
| (i) If there are problems with how this message is displayed, click here to view it in a web browser.<br>We could not verify the identity of the sender. Click here to learn more.                                                                                                    |                            |                                                                                                    |                                                                                                    |                                                                                                    |                                                                                                    |
| SAP Ariba ∧                                                                                                    |                            |                                                                                                    |                                                                                                    |                                                                                                    |                                                                                                    |
| Welcome to the Ariba Commerce Cloud                                                                                                    |                            |                                                                                                    |                                                                                                    |                                                                                                    |                                                                                                    |
| Your registration process on the Ariba Commerce Cloud for SAP Ariba is now complete.                                                                                                    |                            |                                                                                                    |                                                                                                    |                                                                                                    |                                                                                                    |
| Your organization's account ID: AN Ariba Network Identification Number                                                                                                    |                            |                                                                                                    |                                                                                                    |                                                                                                    |                                                                                                    |
| Your username: User Name entered into the Registration                                                                                                    | Ne                         | xt Steps:                                                                                                    |                                                                                                    |                                                                                                    |                                                                                                    |
| As the account administrator for this account, make sure to keep your username and pass<br>a secure place. Do not share this information.<br>You can immediately perform administrative and configuration tasks such as creating user<br>completing your company profile. If account administration is not part of your job respons<br>you can transfer the administrator role at any time to another person in your organization<br>responsibilities are more in line with account administration.<br><b>Good to Know:</b><br>Your Ariba Commerce Cloud account provides a central access point to the seller-facing<br>capabilities of the following Ariba solutions: | sworc<br>sibility<br>u who | <ul> <li>Complete your<br/>profiles on the <i>i</i>,<br/>its capabilities,<br/>customers.</li> <li>Create user acc<br/>capabilities.</li> <li>Update your us</li> <li>Explore Ariba D<br/>business opport<br/>sales territories</li> <li><u>Download the A</u><br/>mobile device.</li> <li>Explore the pro<br/>To access the h<br/>Documentation</li> </ul> | company profile. I<br>Ariba Commerce C<br>products, and ser<br>counts for employe<br>er preferences and<br>biscovery to find at<br>tunities and respo<br>s.<br>Ariba Supplier Mob<br>educt documentation<br>feelp resources, log<br>on any page. | Potential<br>Cloud. Th<br>vices, the<br>ees who r<br>d review<br>nd partici<br>nd to any<br><u>ile app</u> fo<br>on to find<br>into you | customers can search for and review seller<br>e more detail you provide about your company,<br>e more effectively you can attract high-quality<br>require access to the Ariba Commerce Cloud<br>your notification settings.<br>pate in business opportunities. Search for new<br>r that match your commodity classification and<br>or easy access to key documents on your<br>l out more about user and administration tasks.<br>r account and click Help > Product |
|                                                                                                    | Tha                        | ank you again for joir                                                                                                    | ning the Ariba bus                                                                                                    | iness con                                                                                                    | nmunity through the Ariba Commerce Cloud.                                                                                                    |

Sincerely, The SAP Ariba Team https://seller.ariba.com

يريده المستجرب بستند فيري التعاوين المتعاقص متعجبتين بالتصافيني

#### © 2019-2021 SAP SE or an SAP affiliate company. All rights reserved. I PUBLIC

### **New Account Next Steps**

Once you have clicked on Create Account you will receive an email to confirm the email address and information added

Once you receive the email from Ariba Commerce Cloud

- 1. Click on Click Here to activate your Ariba account
- <sup>+</sup> The Welcome to Ariba screen is displayed
- 2. Click on Complete my company Profile

| Action                            | Required: Activate your account                                                                                                    |                     |                           |                               |                |                                                                                                  |
|-----------------------------------|----------------------------------------------------------------------------------------------------|---------------------|---------------------------|-------------------------------|----------------|--------------------------------------------------------------------------------------------------|
| AC                                | Ariba Commerce Cloud <ordersender-prod@ansmtp.ariba.com><br/>fo <b>email entered into the form</b></ordersender-prod@ansmtp.ariba.com>                                                                                                    | ← Reply             | Keply All                 | → Forward<br>Mon 10/05/2021 2 | •••<br>2:45 PM |                                                                                                  |
| i If there                        | are problems with how this message is displayed, click here to view it in a web browser.                                                                                                    |                     |                           |                               |                |                                                                                                  |
| SAP                               | Ariba 🎊                                                                                                    |                     |                           |                               |                |                                                                                                  |
| Dear E                            | en Boothman,                                                                                                    |                     |                           |                               |                |                                                                                                  |
| Thank y<br>to verify<br>will take | ou for registering your Ariba account. To complete the registration process we jus<br>your email address. Please click on the following link to confirm your address. Th<br>you directly to your account where you can start using Ariba Network. | st need<br>nis link |                           |                               |                |                                                                                                  |
| Click h                           | re to activate your Ariba account.                                                                                                    |                     |                           |                               |                |                                                                                                  |
| If you<br>addres                  | are unable to launch a browser using this link, copy the link and paste it into the supported Web browsers to form a single-line URL.                                                                                                    |                     |                           |                               |                |                                                                                                  |
| <u>https:</u><br>key=D            | /service.ariba.com/Authenticator.aw/ad/confirmEmail?<br>GZAnF0y5jREu0c0HKvXTI0AcOuXWYuo&anp=Ariba&app=Supplier                                                                                                    |                     |                           |                               |                |                                                                                                  |
| After yo                          | ur registration process is complete, use the following URL to log in to your accoun                                                                                                    | it:                 |                           |                               |                |                                                                                                  |
| http://s                          | ipplier.ariba.com                                                                                                    |                     |                           |                               |                |                                                                                                  |
| Sincerel<br>The SA<br>https://    | Welcome to Ariba                                                                                                    |                     |                           |                               |                |                                                                                                  |
|                                   | Thank you for confirming your registration on Ariba. As a seller on the Ariba Commerce Cloud, you                                                                                                    | s to your products  | or services and to transa | act with them in the way      | r that best su | its your organization. When you configure your company profile, it is important that you provide |
|                                   | Your email address has been verified.                                                                                                    |                     |                           |                               |                |                                                                                                  |
|                                   | Vour Ariba username ! has been activated.                                                                                                    |                     |                           |                               |                |                                                                                                  |
|                                   | Complete Your Company Profile Now                                                                                                    |                     |                           |                               |                |                                                                                                  |
|                                   | 15%                                                                                                    | Why is your a       | omozov profilo impor      | +                             |                |                                                                                                  |
|                                   | Add company contacts to ensure your trading partners can contact you.                                                                                                    | Completing you      | ur company profile enabl  | es buying organizations       | to locate yo   | our company when searching for suppliers by commodity, industry, sales territory, or other       |
|                                   | Add marketing and financial details to help new trading partners find you.                                                                                                    | criteria.           | r company profile to our  | luste vour conchilities       |                |                                                                                                  |
|                                   | View additional company profile recommendations in the completeness meter.                                                                                                    | Ariba uses infor    | rmation in your company   | profile to automatically      | match your     | capabilities with new opportunities.                                                             |
|                                   |                                                                                                    |                     |                           |                               |                |                                                                                                  |
|                                   |                                                                                                    |                     |                           |                               |                | Complete my Company Profile later                                                                |

## INITIAL ACCOUNT CONFIGURATION

#### SET LANGUAGE PREFERENCE

1. Select on the icon in the top right hand corner once you are logged into your account (Will either be a person or your initials)

- 2. Select My Account
- 3. Scroll down until you see Preferences
  - Select your Preferred Language from the dropdown menu
- 4. Scroll to either the top or bottom of the screen and select Save

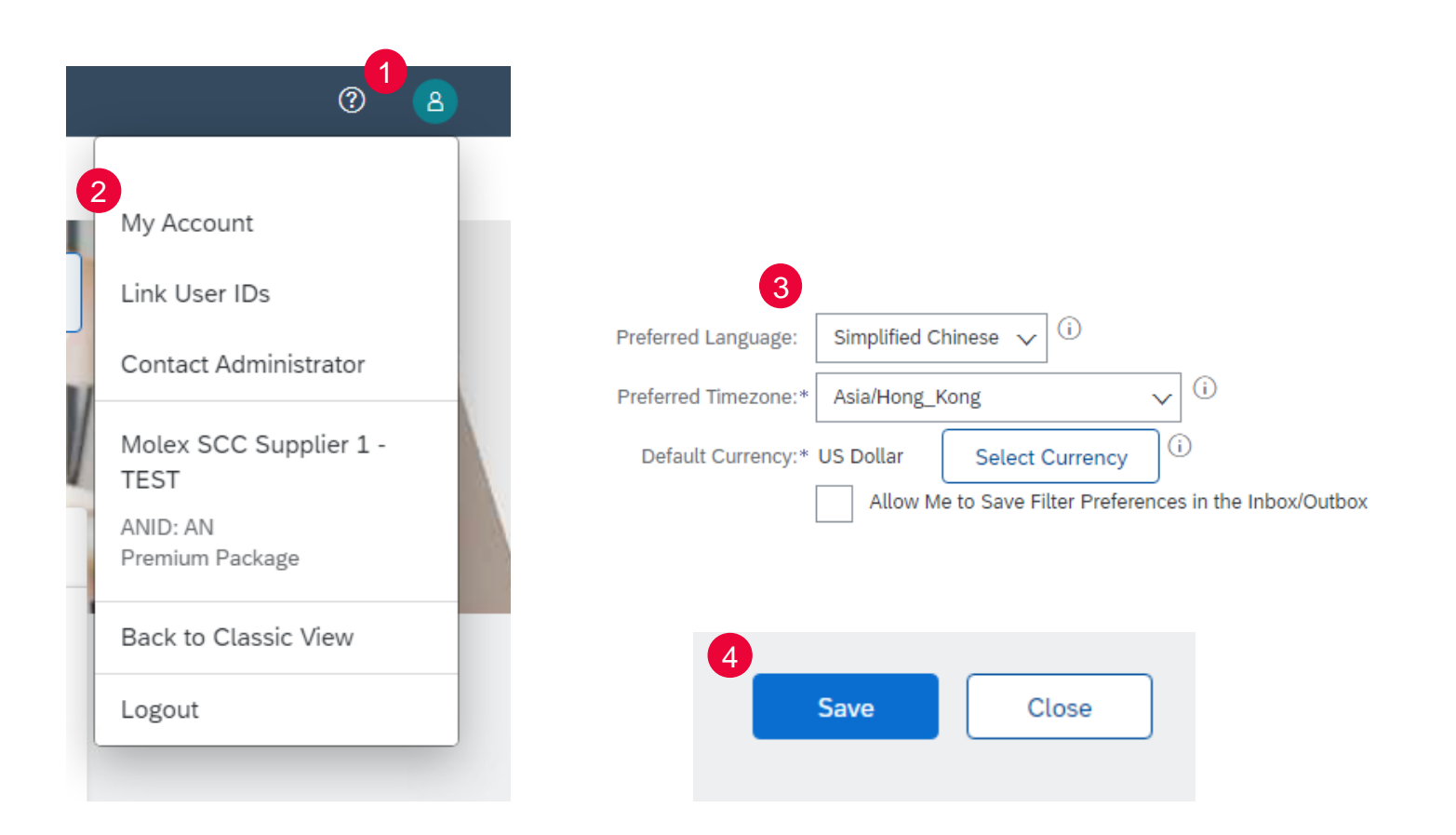

molex

#### **ELECTRONIC ORDER ROUTING**

2

Accelerated Payments

Network Notifications

Remittances

From the Home screen click the 1. gear icon.

From the dropdown menu select 2. Electronic Order Routing under Network Settings.

Choose one of the available 3. routing methods for your purchase orders:

- Online .
- Email .
- Fax •
- cXML/EDI .

Configure e-mail notifications with 4. an e-mail address matching your company specific e-mail domain.

5. Save.

| 1                          | Network Settings                                                                  | 5 Save Close                                                                                                    |  |  |  |  |  |
|----------------------------|-----------------------------------------------------------------------------------|----------------------------------------------------------------------------------------------------|--|--|--|--|--|
|                            | Electronic Order Routing Electronic Invoice Routing Accelerated Paymer            | ents Settlement                                                                                                    |  |  |  |  |  |
| ANID:                      | Capabilities Preferences                                                          |                                                                                                    |  |  |  |  |  |
| Premium Package            | Configure cXML (native) integration                                               |                                                                                                    |  |  |  |  |  |
| Company Profile            | Non-Catalog Orders with Part Numbers                                              |                                                                                                    |  |  |  |  |  |
| ACCOUNT SETTINGS           | Process non-catalog orders as catalog orders if part numbers are entered manually |                                                                                                    |  |  |  |  |  |
| Customer Relationships     | New Orders                                                                        |                                                                                                    |  |  |  |  |  |
| Notifications              | Document Type Routing Method                                                      | Options                                                                                                    |  |  |  |  |  |
| NETWORK SETTINGS           | 3 Catalog Orders without                                                          | Attach cXML document in the email message                                                                                                    |  |  |  |  |  |
| Electronic Order Routing   | Attachments Email                                                                 | Leave attachments online and do not include them with email message.<br>This applies to all orders with attachments that have the routing method |  |  |  |  |  |
| Electronic Invoice Routing |                                                                                   | "Same as new catalog orders without attachments".                                                                                                |  |  |  |  |  |

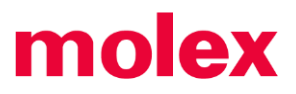

**Electronic Order Routing Options Information** 

- There are a number of Electronic Order Routing Options, ensure that you select the correct routing type
- 1 In most instances the System Administrators email will auto-populate most fields
- An Email must be provided in all fields with an asterisks, however until the option is selected by placing a tick in the associated box it will not activate
- <sup>1</sup> Up to 5 email addresses can be entered into each field separated by a comma only, do not include spaces or use other separators
- Using emails and selecting to attach a copy of the Purchase Order means that Suppliers can view what their Buyer's require prior to logging into the SAP Business Network – SAP Ariba
- F Email addresses can include Distributions Lists, generic email boxes or specific people email addresses
  - Online This means that the Purchase Order is sent to the Ariba Network but no email notifications will be sent to advise there is a new purchase order from your Buyer/s
  - Email This is the default settings and means that an email will be sent to advise that a new purchase order/s is in the Ariba Network from your Buyer/s
  - **cXML/EDI** Only used when system integration is set up
- This document only directs suppliers to complete the mandatory fields required for the initial set-up, however there are many other fields that can be activated to send emails for other document types (default is set to online)

#### **Electronic Order Routing – New Orders**

Electronic Order Routing is where suppliers can set up the preferred method for transacting with your customer, the information entered affects all users on your Ariba Network

Where a Supplier is transacting with multiple Buyers on the Ariba Network, separate routing for each different Buyers cannot occur

Open **Network Settings** by, clicking on your **Initials** at the top right of your screen, select **Settings** 

- 1. Click on **Electronic Order Routing** under Network Settings
- 2. Locate New Orders
- 3. Select the **Routing Method** (the default is Email)
- 4. Confirm or enter up to 5 emails **into Email** Address
- 5. Select the required option/s from:
  - ✤ Attach cXML document in the email message
  - Include document in the email message
  - Leave attachments online and do not include then with email messages etc.
  - Attach PDF document in the email message
- All other New Order routing methods will reflect the choice made for Catalog Orders without Attachments
- 6. Scroll down to **Notifications**

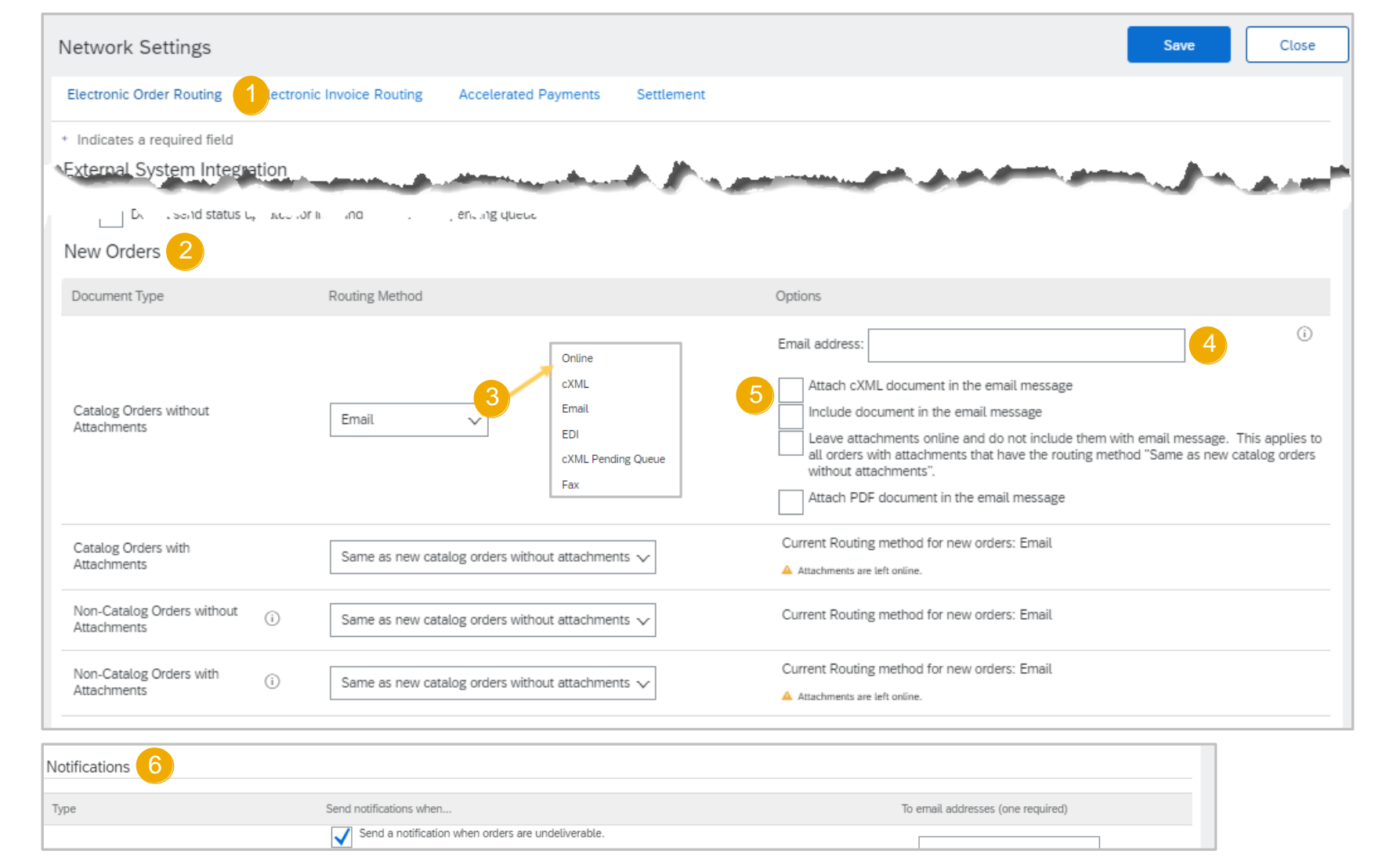

#### **Electronic Order Routing – Notifications**

Suppliers can identify when they require to be notified about a document by ticking in the applicable **Send Notifications when...** 

At lease one email address must be in the To email addresses and the System Administrator email may already be displayed

- 1. Select the required **Send notifications when...**, putting a tick in the associated box activates the selection
- 2. Confirm or enter the **To email addresses** applicable email address

3. Click on Save

- A green ribbon indicates that the information has been successfully updated, if the ribbon is red you may have missed entering information into a mandatory field
- 4. Click on **Close** to exit or select the next tab required
  - Even if none of the selections are chosen there must be an email address in the fields with an asterisks

| Notifications                           |                                                                                     |                                   |
|-----------------------------------------|-------------------------------------------------------------------------------------|-----------------------------------|
| Туре                                    | 1 Send notifications when                                                           | To email addresses (one required) |
|                                         | Send a notification when orders are undeliverable.                                  |                                   |
| Order                                   | Send a notification when a new collaboration request against an existing order is n | *                                 |
|                                         | Send notification for new purchase orders to suppliers.                             |                                   |
|                                         | Send notification to suppliers when purchase orders are changed.                    |                                   |
|                                         | Send a notification when purchase order inquiries are received.                     |                                   |
| Purchase Order Inquiry                  | Send a notification when purchase order inquiries are undeliverable.                | *                                 |
| Time Sheet                              | Send a notification when time sheets are undeliverable.                             | *                                 |
| nfile.Se                                | and from an and a second of the                                                     | and a server the server of the    |
|                                         |                                                                                     | Save 3 Close                      |
| Network Settings                        |                                                                                     | Save                              |
|                                         |                                                                                     |                                   |
| ✓ Your profile has been successfully up | dated.                                                                              | ×                                 |
| Electronic Order Routing Electroni      | ic Invoice Routing Accelerated Payments Settlement                                  |                                   |

#### **ELECTRONIC INVOICE ROUTING**

1. On the second tab, click on **Electronic Order Routing** under Network Settings.

2. Choose one of the available routing methods for your invoice:

- Online
- cXML
- EDI

3. Configure e-mail notifications with an e-mail address matching your company specific e-mail domain.

4. Save.

| Ariba Network             |                                         | Company Settings *                               |       |
|---------------------------|-----------------------------------------|--------------------------------------------------|-------|
| etwork Settings           | 1                                       | 4 Save                                           | Close |
| Electronic Order Routing  | Accelerated Payments Settlement         |                                                  |       |
| General Tax Invoicing     | and Archiving                           |                                                  |       |
| Capabilities & Preference | es                                      |                                                  |       |
| Sending Method            |                                         |                                                  |       |
| Document Type             | Routing Method                          | Options                                          |       |
| Invoices                  | Online 🗸                                | Return to this site to create invoices           |       |
| Customer Invoices         | Online 🗸                                | Save in my online inbox                          |       |
| Notifications             |                                         |                                                  |       |
| Туре                      | Send notifications when                 | To email addresses (one required)                |       |
| Invoice Failure           | Send a notification when invoices are u | ndeliverable or rejected. * test@yourcompany.com |       |
| Invoice Status Change     | Send a notification when invoice status | ss change. * test@yourcompany.com                |       |

molex

#### **Electronic Invoice Routing – Notifications**

The Electronic Invoice Routing activity is required only for Notifications

- Do not change the Routing Method for Invoices and Customer Invoices unless advised to do so from an SAP Business Representative
- 1. Select the required **Send notifications** when..., putting a tick in the **Send a** notification when invoices are undeliverable or rejected
  - Note: Selecting Send a notification when invoice status changes generates an email for each process associated with the invoice and may trigger large quantities of emails
- 2. Confirm or enter the **To email addresses** applicable email address
- 3. Click on Save
- A green ribbon indicates that the information has been successfully updated
- 4. Click on **Close** to exit or select the next tab required
  - Even if none of the selections are chosen there must be an email address in the fields with an asterisks

| Network Settings              |                                                                                                    |                                                                    | Save                                | 3 Close |
|-------------------------------|----------------------------------------------------------------------------------------------------|--------------------------------------------------------------------|-------------------------------------|---------|
| Electronic Order Routing El   | lectronic Invoice Routing Settlement                                                                                                    |                                                                    |                                     |         |
| General Tax Invoicing a       | nd Archiving                                                                                                    |                                                                    |                                     |         |
| Capabilities & Preference     | S                                                                                                    |                                                                    |                                     |         |
| Sending Method                |                                                                                                    |                                                                    |                                     |         |
| Document Type                 | Routing Method                                                                                                    | Options                                                            |                                     |         |
| Invoices                      | Online 🗸                                                                                                    | Return to this site to create invo                                 | ices                                |         |
| Customer Invoices             | Online 🗸                                                                                                    | Save in my online inbox                                            |                                     |         |
| Notifications                 |                                                                                                    |                                                                    | •                                   |         |
| Туре                          | Send notifications when                                                                                                    |                                                                    | Z To email addresses (one required) |         |
| Invoice Failure               | Send a notification where the second second | nen invoices are undeliverable or rejected.                        | *                                   |         |
| Invoice Status Change         | Send a notification wh                                                                                                    | nen invoice statuses change.                                       | *                                   |         |
| Invoice Created Automatically | Send a notification where the send a set of the set of the set of | nen an invoice is created automatically on behalf of your company. | *                                   |         |
| Network Settings              |                                                                                                    |                                                                    | Save                                | 4       |
| ✓ Your profile has been       | successfully updated.                                                                                                    |                                                                    | ×                                   |         |
| Electronic Order Rout         | ting Electronic Invoice Routing Settlement                                                                                                    |                                                                    |                                     |         |

- The Company Profile is used by Suppliers to add information
- The Information with an asterisks in Mandatory
- Adding information that is not mandatory provides more details about your business
- Account Configuration allows the System Administrator/Digital Champion to set up the Ariba Network for users, ensuring specific information tis consistent across all users
- There are 7 tab associated with the Company Profile Tab, they are:
  - Basic tab Complete or update all required fields marked by an asterisk in the Basic Company Profile tab. Click the Add button to classify your Company by Commodities, Sales Territory and Industries
  - Business tab: Enter additional information for your company, such as taxinformation
  - Marketing: Add a company description, company logo, and/or links to your social media. If applicable, you can also add your D-U-N-S number in the section marked "Credit and Risk Information from D&B". \*The more information you provide, the more relevant business opportunities you may receive
  - **Contacts**: Add the main company contacts. Additional contacts (role- or customer-specific) can also be setup.
  - **Certifications:** Enter and upload certificates along with their expiration date if applicable
  - **Additional Documents:** Any attachments you cannot assign to the categories above
  - Save / Close: Make sure that you save all changes that have been made

000

More

#### **Accessing the Company Profile Screen**

The Company profile provides basic information about your business, including adding Tax information and entering company information

- Not all information is required, however, all fields with an asterisks must be completed as these are mandatory fields
- There are a number of tabs associated to the Company Profile screen
  - Numbers in brackets on each tab indicates information that sections that are not mandatory and it is at the discretion of the Supplier to complete
- To access the Company Profile, from the Seller Dashboard/Home page:
- 1. Click on your initials at the top of the page
- 2. Select Company Profile
- The Company Profile is displayed, many fields will be auto populated based on the information provided during the registration process
- The default tab is **Basic**
- 3. Confirm or update the information in both the **Overview** and **Address** sections

|   | 0                     | <u></u> 1                                                                       |
|---|-----------------------|---------------------------------------------------------------------------------|
|   | Name of User          |                                                                                 |
|   | Username              | Company Profile                                                                 |
|   | My Account            | Basic (2) 3 ness (2) Marketing (3) Contacts Certifications Additional Documents |
|   | Link User IDs         | * Indicates a required field                                                    |
|   | Contact Administrator | Overview                                                                        |
|   | Switch Account        | Company Name: * Tulip Lighting Company                                          |
|   | Business Name         | Other names, if any:                                                            |
| 9 | ANID                  |                                                                                 |
|   | Company Profile 2     | Networkld: AN01047758649-T ()                                                   |
|   | Settings              | Short Description: Tulip Lighting Characters left: 86                           |
|   | Logout                | Website:                                                                        |
|   |                       | Public Profile:                                                                 |
|   |                       | Address                                                                         |
|   |                       | Address 1:* Ditt Street                                                         |
|   |                       | Address 2:                                                                      |
|   |                       | City: * Sydney                                                                  |
|   |                       | State:* New South Wales [AU-NSW] V                                              |
|   |                       | Postal Code: * 2000                                                             |
|   |                       | Country/Region: * Australia [AUS] V                                             |
|   |                       | Additional Company Addrestes                                                    |

#### Adding Products, Services, Ship-To and Industry Information

The System Administrator needs to setup and then maintain the Product and Service Categories, Ship-to or Service Locations as they are mandatory fields

#### To Add Products and Services either:

- 1. Start typing the name of the product or service into Enter Product and Service Categories
- 2. Select from the list displayed, it will be added

#### Or

- 3. Click on Browse
- 4. Locate the Product/Service Category and click on it, if there is sub-categories they will appear in the next box
- o indicates further sub-categories
- o Plus indicates it is available to add
- o Tick indicates it is already added
- o No items indicates there are no sub- categories
- 5. Click on **OK**, the items are added
- o Repeat process for Ship-to or Service Locations
- Note: Scroll bars will be available when there is further information not displayed in the window
- To remove an item, either use Remove in the Browse screen or click on the X at the end of the description bubble

| ompany might only serve the US, but a goods manufacturer may s |
|----------------------------------------------------------------|
| ompany might only serve the US, but a goods manufacturer may s |
| ompany might only serve the US, but a goods manufacturer may s |
| ompany might only serve the US, but a goods manufacturer may s |
| ompany might only serve the US, but a goods manufacturer may s |
| Add -or- Brows                                                 |
| Add -or- Brows                                                 |
| Add -or- Brows                                                 |
|                                                                |
|                                                                |
|                                                                |
|                                                                |
|                                                                |
|                                                                |
| zes.                                                           |
| No. income                                                     |
| IND DEPTIS                                                     |
| No Items                                                       |
| no nemo                                                        |
| no icina                                                       |
|                                                                |
|                                                                |
|                                                                |
| ges.                                                           |

### **Account Settings**

#### **Drop Down Information – Account Settings**

The Settings selection under your name initials on the top right hand corner provides access to Settings drop down list

- The drop down list shows the selections available to all users, however only the System Administrator has all **available** selections including Users and Audit Logs
- There may be additional selections based on the SAP Business Network account you have
- Accounts Settings usually consists of:
   Customer Relationships
   Users
   Notifications
   Application Subscriptions
   Account Registration
- Network Settings usually consists of:
  Electronic Order Routing
  Electronic Invoice Routing
  Accelerated Payments
  Remittances
  Data Deletion Criteria
  Network Notifications
  Audit Logs

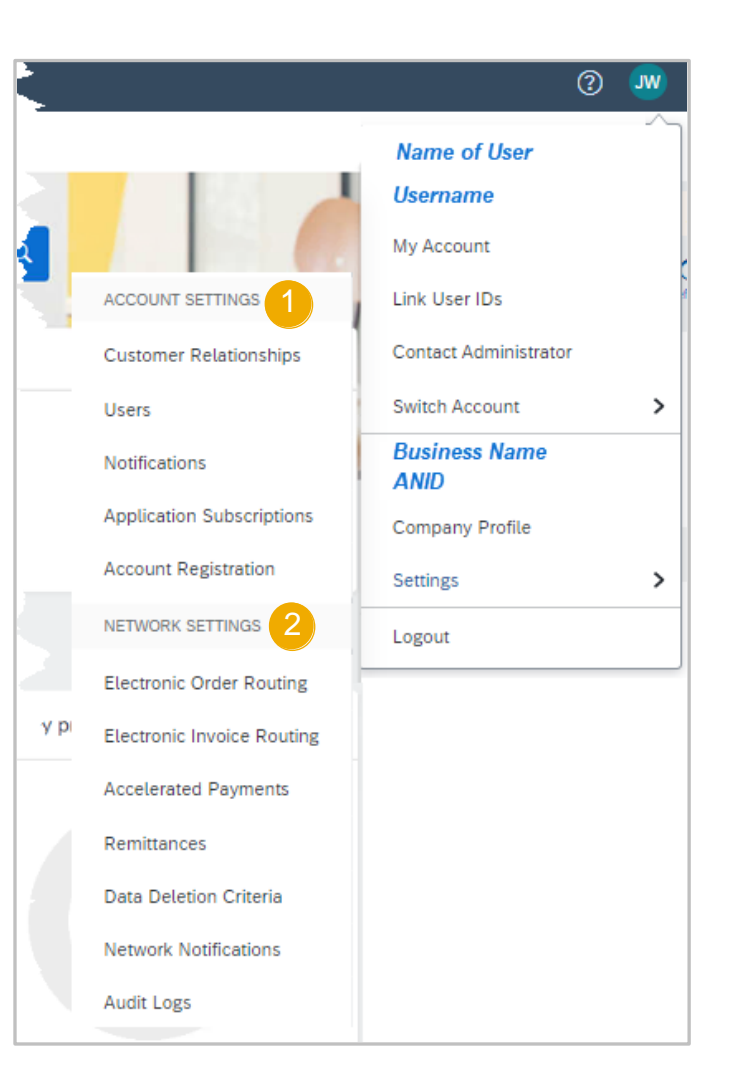

#### **TEST ACCOUNT**

- Only the System Administrator can create the test account and use the Switch to Test ID selection, users must be added as users
- The same credentials cannot be used to access the Test and Production account
- Roles, Users and Permissions must be created for users in the test environment as their production account will not give them access
- Your Test account should be configured to match your Production account. This will ensure the testing results are consistent with what will result in Production
- The Network will always display which mode you are logged into, (Production or Test). Your Test account ID has the suffix "-T" appended to your Ariba Network ID (ANID)

| AP    | Ariba Network 🚽  | TEST MODE         |                     |                   |                                | ← Back to c            | classic view                         |                    |
|-------|------------------|-------------------|---------------------|-------------------|--------------------------------|------------------------|--------------------------------------|--------------------|
| ome 🔨 | ✓ Orders ∨       | Fulfillment 🗸     | Quality 🗸           | Invoices 🗸        | Payments 🗸                     | Supplier Enablement 🚿  | <ul> <li>Administration ~</li> </ul> | Reports 🗸 Messages |
|       | Enablement       | <b>status for</b> | All waves           | ~                 |                                |                        |                                      | ٢                  |
|       | 0<br>need attent | ion               | 0<br>to approve     | to                | 0<br>enable                    | 0<br>to activate       | <b>O</b><br>transacting              | 0<br>my open tasks |
|       | Full enableme    | ent progress      |                     |                   | No D                           | ata Available          |                                      |                    |
| Al    | erts and Messa   | ges (2)           |                     |                   |                                |                        |                                      |                    |
|       | What's New i     | n Ariba Network F | Release: AN.2022.08 | ect a secret ques | tion and answer to e<br>Guide. | enable password reset. |                                      | ŧ                  |
|       |                  |                   |                     |                   |                                |                        |                                      |                    |
|       | ·· _·            |                   |                     |                   |                                | Shipment Trac          | king                                 |                    |

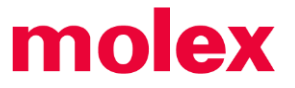

### **Test Account**

#### **Test Account Creation**

The System Administrator is the only User with the Option to Switch to the Test Account

The System Administrator will need to create Test Account User ID's before users can access Test.

#### To Create a Test Account:

- 1. Click on your initials in top right corner
- 2. Select Switch to Test Account
- 3. Click **OK** when the Ariba Network displays a warning indicating You are about to switch to Test Mode.
  - Note: A Test Admin Username will be autogenerated, the System Administrator can either use this or create a new one, it cannot be the same as the login for the Production Account
- 4. Create a Username
- 5. Create a **Password**
- 6. Re-enter the password into Confirm Password
- 7. Click OK
- You will be transferred to your test account. Your Test account should be configured to match your Production account. This will ensure the testing results are consistent with what will result in Production.
- Test Mode will be displayed in Red at the top of the screen to identify you are working in a Test account

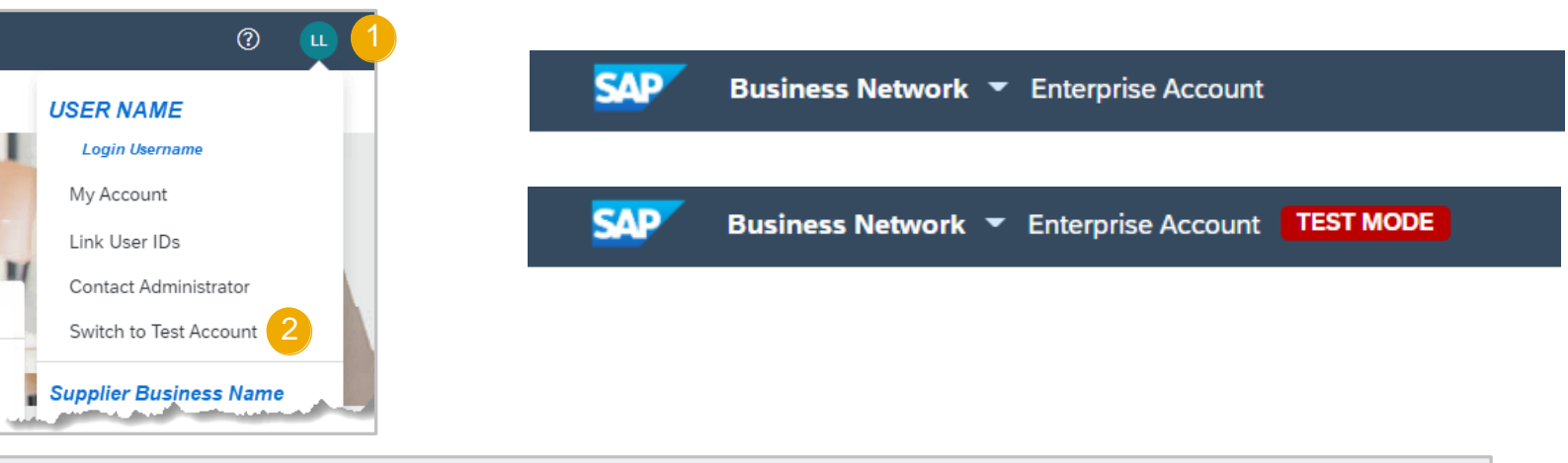

| Changing Account Mode                                                                                                    | ОК 3 Cancel                                                                                                    |
|----------------------------------------------------------------------------------------------------|----------------------------------------------------------------------------------------------------|
| When you switch, Ariba Network logs you off of your Production Mode.                                                                                                    |                                                                                                    |
| To stay in Production Mode and save changes, click Cancel.<br>To switch to Test Mode, click OK.                                                                          |                                                                                                    |
| The trading relationship with the buyer test and development account will be autor<br>once a new trading relationship is established in the Production and Test mode res | natically established. This applies to all existing buyer account relationships and also pectively. Note: Supplier fees do not apply for Test accounts. |
| Create Test Account                                                                                                    | OK 7 Cancel                                                                                                    |
| You are about to create a new account in the Test Mode. The trading relationshi<br>This applies to all existing buyer account relationships and also once a new trad     | p with the buyer test and development account will be automatically established.<br>ding relationship is <i>More</i>                                    |
| Username:*                                                                                                    | test-admin@ Name of Supplier 4                                                                                                    |
| Password:*                                                                                                    | 5                                                                                                    |
| Confirm Password:*                                                                                                    | 6                                                                                                    |

## **Creating and Managing; Roles, Permission, Users**

### Logging into the SAP Business Network

After logging in, the blue ribbon at the top of the screen will display **SAP Business Network** 

OGo to https:/supplier.ariba.com

To Login:

- 1. Enter Username
- 2. Enter your Password
- 3. Click on Login
- 4. If you have forgotten your User name or password, click on Forgot Username or Password

#### Forgot Username or Password

- 1) Enter your **email OR username**
- 2) Click Submit
- An email from Ariba Commerce Cloud will be sent to the registered email address

| SAP Business Network -                                     |   | 0                                                                                                    |
|------------------------------------------------------------|---|----------------------------------------------------------------------------------------------------|
| Supplier Login                                             |   | Alt 1 d'autore de la constance de la constance |
|                                                            | 2 | The same frame is an interval of the same is a same is a same is m |
| Login 3<br>Forgot Username or Password                     |   | Obset, house set Payment     all County - Kinn     File       7     10     7     3     million       Marching     managering     managering     Million     Million       Marching     managering     managering     Million     Million       Marching     managering     managering     Million     Million       Marching     managering     managering     Million     Million       Value 2     Million     Million     Million     Million       J     dictione     diction     Million     Million                                                                                                    |
| New to SAP Business Network?<br>Register Now or Learn More | - |                                                                                                    |

| Recover your username                                                                          |  |
|------------------------------------------------------------------------------------------------|--|
| Enter the email address you used to register with Ariba Network. Email address [ Submit Cancel |  |

### **Create and Manage Roles**

Prior to setting up user with access, roles must be created. Each role must have specific permissions assigned.

- 1. From the Home screen click the **gear icon**.
- 2. From the dropdown menu select **Users**.
- 3. Click the Manage Roles tab

Typical roles used by suppliers to support Molex are:

- Order Management
- Accounts Receivable
- Quality

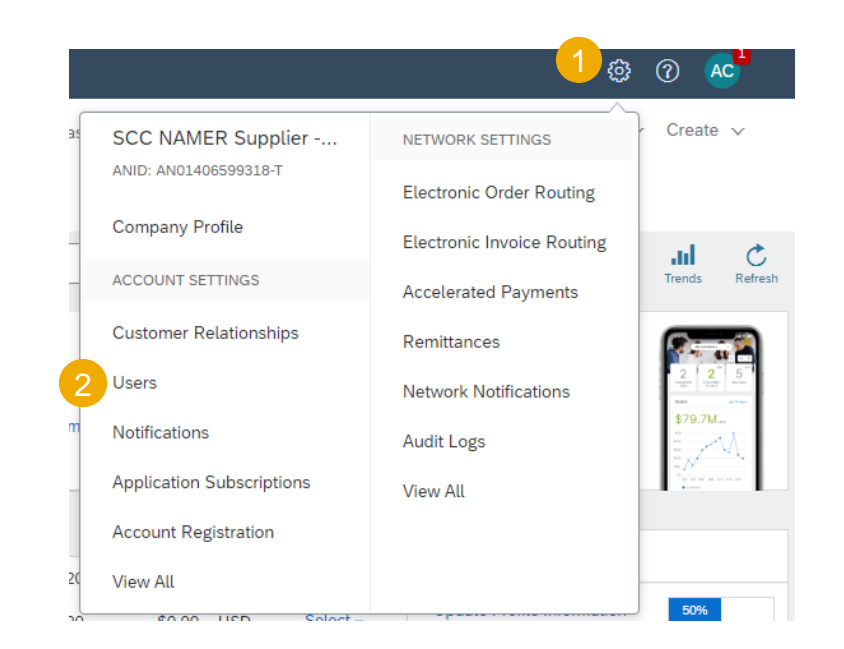

|                                                 |                         | , pproduction of descriptions   | , local and local and local an |                                  |          |  |
|-------------------------------------------------|-------------------------|---------------------------------|----------------------------------------------------------------------------------------------------|----------------------------------|----------|--|
| Manage Roles Mar                                | age Users Manage U      | Inapproved Users                |                                                                                                    |                                  |          |  |
|                                                 |                         |                                 |                                                                                                    |                                  |          |  |
| Roles (8)                                       |                         |                                 |                                                                                                    |                                  |          |  |
| Create and manage roles fo                      | your account. You can e | dit the role and add users to a | role. The Administrator role                                                                                                    | e can be viewed, but cannot be m | odified. |  |
| Filters                                         |                         |                                 |                                                                                                    |                                  |          |  |
| Fillers                                         |                         |                                 |                                                                                                    |                                  |          |  |
| Permission                                      |                         |                                 |                                                                                                    |                                  |          |  |
| Permission Select permission assigned           | ~                       | 1                               |                                                                                                    |                                  |          |  |
| Permission Select permission assigned           | ~                       | ]                               |                                                                                                    |                                  |          |  |
| Permission Select permission assigned Apply Res | ×                       | ]                               |                                                                                                    |                                  |          |  |

#### Account Settings - Roles, Users & Permissions ALL SUPPLIER USERS MUST BE SET UP PRIOR TO GOING LIVE WITH MOLEX Users - Create Roles

The System Administrator/Digital Champion is able to with specific permissions required to perform that role within the Ariba Network, for example: accounts receivable need access to invoicing permissions whereas the order management team Needs access to orders

Note: The System Administrator Role can not be amended or deleted, however a different user can be assigned to the System Administrator role when required

#### To add a Role:

- 1. Display the Manage Roles Tab
- 2. Click on the + button
- 3. Enter the **Name of the Role** you wish to create
- 4. Tick the relevant and required Permissions

#### To Maintain a Role:

5. Click on the **Role Name** and the add or Remove ticks next to permissions

#### To Delete a Role

- 6. Click on the bin icon under Actions
- Note: You cannot delete a role when users are attached to that role

| createroles                                                                                                    |                            |                |                                                                                     | +          |
|----------------------------------------------------------------------------------------------------|----------------------------|----------------|-------------------------------------------------------------------------------------|------------|
| Manage Roles 1 Manage Users Manage                                                                                                | User Authentication        | Role Name      | Users Assigned                                                                      | Actions    |
|                                                                                                    |                            | Administrator  | Name of the System Administrator                                                    |            |
| Create Role                                                                                                    |                            |                | Save                                                                                | Cancel     |
| * Indicates a required field                                                                                                    |                            |                |                                                                                     |            |
| New Role Information                                                                                                    |                            |                |                                                                                     |            |
| Name                                                                                                    | e:* Accounts               | 3              |                                                                                     |            |
| Permissions                                                                                                    |                            |                |                                                                                     |            |
| iach role must have at least one permission.<br>Jpgrade your Ariba Network, standard account to an enterprise account<br>Page 1 v | to enable all permissions. |                |                                                                                     |            |
| 4 Permission                                                                                                    |                            | Description    |                                                                                     |            |
| API Development Access                                                                                                    |                            | Access to API  | development using the SAP Ariba developer portal.                                   |            |
| Order Assignment for Users with Limited Access                                                                                    |                            | User can assig | gn an order to a user with limited access to Ariba Network                          |            |
| Contact Administration                                                                                                    |                            | Maintain infor | mation for account contact personnel                                                |            |
| Goods Receipt Report Administration                                                                                               |                            | Access to Rep  | orting, and Goods Receipt report type                                               |            |
|                                                                                                    | Role Name                  |                | Users Assigned                                                                      | Actions    |
|                                                                                                    | Accounts 5                 |                | Name of User and a number indicating total number of<br>users assigned to this role | <b>1</b> 6 |
|                                                                                                    |                            |                |                                                                                     |            |

### Example of the Order Management Role and Tasks assigned

| Selected Role Information                    |                                                                         |
|----------------------------------------------|-------------------------------------------------------------------------|
| Name:*                                       | Order Management                                                        |
|                                              | Ability to View orders and then ship and invoice against them.          |
| Description:                                 |                                                                         |
| Permissions                                  |                                                                         |
| Each role must have at least one permission. |                                                                         |
| Show me all the available permissions        |                                                                         |
| Permission                                   | Description                                                             |
| Goods Receipt Report Administration          | Access to Reporting, and Goods Receipt report type                      |
| Inbox and Order Access                       | View and search documents in Inbox and take actions based on your role  |
| Planning Collaboration Visibility            | Access to planning collaboration visibility                             |
| Purchase Order Report Administration         | Access to Reporting, Purchase Order and Order Summary report types      |
| Outbox Access                                | View and search documents in Outbox and take actions based on your role |
| Invoice Report Administration                | Access to Reporting, and Invoice Report type                            |

© 2019-2021 SAP SE or an SAP affiliate company. All rights reserved. | PUBLIC

### **Example of the Accounts Receivable Role and Tasks assigned**

| Name:*       | Accounts Receivable                          |
|--------------|----------------------------------------------|
|              | Ability to view Reports and create invoices. |
| Description: |                                              |
|              |                                              |

#### Permissions

Each role must have at least one permission.

Show me all the available permissions

|              | Permission                                    | Description                                                                       |
|--------------|-----------------------------------------------|-----------------------------------------------------------------------------------|
| $\checkmark$ | Invoice Generation                            | Generate invoices, as supported by customers (requires Inbox and Outbox Access)   |
| $\checkmark$ | Purchase Order Report Administration          | Access to Reporting, Purchase Order and Order Summary report types                |
| $\checkmark$ | Tax Book Report Administration                | Access to Reporting, and Tax Book Report type                                     |
| $\checkmark$ | Invoice Report Administration                 | Access to Reporting, and Invoice Report type                                      |
| $\checkmark$ | Outbox Access                                 | View and search documents in Outbox and take actions based on your role           |
| $\checkmark$ | Supply Chain Financing Provider Portal Access | Access to the Supply Chain Financing provider portal to trade eligible documents. |
| $\checkmark$ | Goods Receipt Report Administration           | Access to Reporting, and Goods Receipt report type                                |
| $\checkmark$ | Inbox and Order Access                        | View and search documents in Inbox and take actions based on your role            |
| $\checkmark$ | Payment Profile                               | Configure your payment profile                                                    |

### Example of the Quality Role & Tasks assigned

- 1. Type in a relevant Name to label the specific role
- 2. Select the following 8 Permissions for SMI Roles:
  - i. Quality Review Access
  - ii. Customer Relationships
  - iii. Quality Review Creation
  - iv. Quality Inspection Creation
  - v. Quality Notification Access
  - vi. Quality Notification Creation
  - vii. Quality Inspection Access
  - viii. Inbox and Order Access

| 1 Name:* Quali                   | ity                                                                                                    |
|----------------------------------|----------------------------------------------------------------------------------------------------|
| Description:                     |                                                                                                    |
| ions                             |                                                                                                    |
| st have at least one permission. |                                                                                                    |
| me all the available permissions |                                                                                                    |
| Permission 2                     | Description                                                                                                    |
| Quality Review Access            | Access to view quality review documents                                                                                                    |
| Customer Relationships           | View customer relationships                                                                                                    |
| Quality Review Creation          | Access to create quality review documents                                                                                                    |
| Quality Inspection Creation      | Access to create quality inspection documents                                                                                                    |
| Quality Notification Access      | Access to view quality notification documents                                                                                                    |
| Quality Notification Creation    | Access to create quality notification documents                                                                                                    |
| Quality Inspection Access        | Access to view quality inspection documents                                                                                                    |
| Inbox and Order Access           | View and search documents in Inbox and take actions based on your role                                                                                                    |
|                                  | Name:   Description:   Description:   cions   at have at least one permission.   at have at least one permissions   Permission   Quality Review Access   Quality Review Access   Quality Review Creation   Quality Review Creation   Quality Inspection Creation   Quality Notification Access   Quality Inspection Access   Inbox and Order Access |

### **Account Settings - Roles, Users & Permissions**

Users - Create Users - ALL SUPPLIER USERS MUST BE SET UP PRIOR TO GO LIVE

After Roles have been created or added as required. Users can be created

#### To Create a User:

- 1. Click on the Manage Users tab
- 2. Click on the + button
- 3. Enter a User name
- Note: The User name can be the email address of the User or it can be created, however it must be in an email format, for example <u>jane@abc.com</u> NOTE: All supplier users must have company email domain address! Please contact your Buyer if there are any question
  - 4. Enter the Email Address of the User
  - 5. Enter the User's First Name
  - 6. Enter the User's Last Name required
  - 7. Under Role Assignment, select the Role
  - 8. Click on **Done**, (you may get a Confirm Domain message particularly if you have not used the actual email address of the user for the Username, click **Yes**)
- Note: Users can be assigned more than 1 Role
- Customer Assignment Where you have multiple Buyers on the one ANID, User's can be assigned specific Customers

| Manage Roles Manage Us                   | ers anage User Authentication                                  |                                                                                             |                                  |
|------------------------------------------|----------------------------------------------------------------|---------------------------------------------------------------------------------------------|----------------------------------|
|                                          |                                                                |                                                                                             | + 2 =                            |
| Users(0)                                 |                                                                | ast Name Ariba Discovery Contact Role Assigned Authorization Profiles Assigned Customer Ass | signed Actions                   |
|                                          |                                                                | No items                                                                                    |                                  |
|                                          |                                                                |                                                                                             |                                  |
|                                          |                                                                |                                                                                             | Save                             |
| Create User                              |                                                                | Done                                                                                        |                                  |
| Create a new user account and assign a r | ole business unit. Ariba will email a temporary password to th | address provided for the new user acco                                                      |                                  |
| New User Information                     |                                                                |                                                                                             |                                  |
| stions                                   | Username:* jdoe@tuliplighting.com                              | CONFIRM DOMAIN                                                                              |                                  |
|                                          | 4 Email Address:* jane.doe@tuliplighting.com                   | The domain you specified does not match your company's                                      | domain. Do you still want to use |
|                                          | First Name:* Jane                                              |                                                                                             | Yes No                           |
|                                          | 6 Last Name:* Doe                                              |                                                                                             |                                  |
|                                          | Do not allow the user to resend                                | nvoices to the buyer's account.                                                             |                                  |
|                                          | Limited access                                                 |                                                                                             |                                  |
|                                          | Office Phone: USA 1 v                                          | - 2                                                                                         |                                  |
|                                          |                                                                |                                                                                             |                                  |
| Role Assignment                          |                                                                |                                                                                             |                                  |
| Name                                     | Description                                                    |                                                                                             |                                  |
| Accounts                                 |                                                                |                                                                                             |                                  |
| Customer Assignment                      |                                                                |                                                                                             |                                  |
|                                          | Assign to Customer: ) All Customers                            |                                                                                             |                                  |
|                                          | Select Customers                                               |                                                                                             |                                  |

#### **Email Notification of Changes**

When information associated to account is added, updated or changed the System Administrator/Digital Champion will receive an email indicating that information has been updated.

- If you did not request the change, identify first if it was performed on your behalf by a user with Administration limited access
- Emails are only generated when company profile information is effected

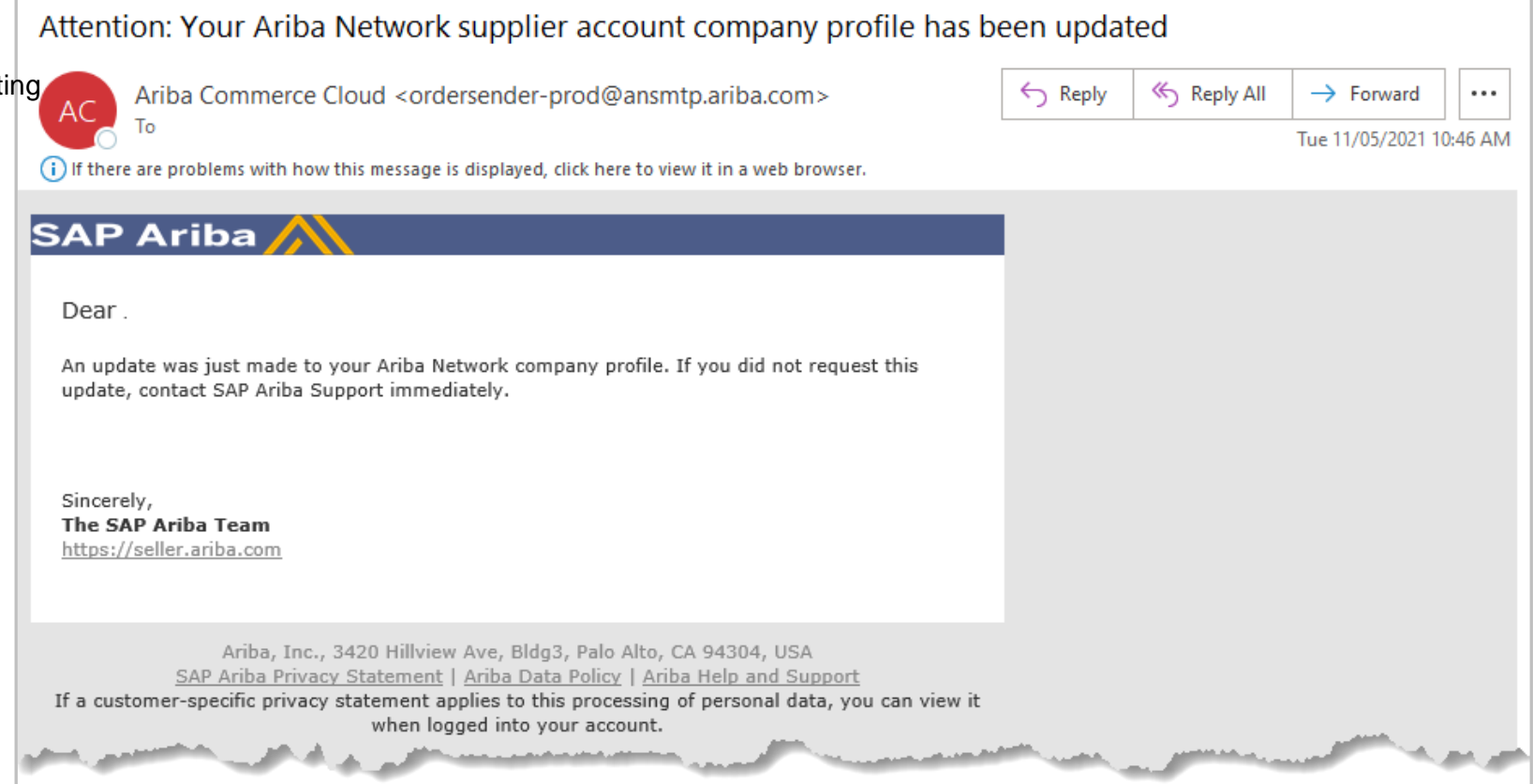

### **Account Configuration – Notifications**

#### **Configuring General, Network & Messaging**

Configuring your Notifications in advance allows you to be ready to support and transact Molex come Go-Live! Follow the steps on the right to setup your notifications per Molex's recommendations. You can also add any additional notifications you think would be useful to yourself or users.

#### After Clicking on your Initials > Settings > Notifications

| General                             | Network                       | Discovery                            | Sourcing & Contracts                                        | Messaging                                                                                                    |
|-------------------------------------|-------------------------------|--------------------------------------|-------------------------------------------------------------|----------------------------------------------------------------------------------------------------|
| Enter up to thre<br>The Preferred L | e comma-sepa<br>anguage confi | arated email add<br>gured by the acc | resses per field. Ensure tha<br>ount administrator controls | t you have any required user consents before adding email addresses for sending notifications.<br>the language used in these notifications.                                                               |
| Relationship                        | 0                             |                                      |                                                             |                                                                                                    |
| Туре                                |                               |                                      |                                                             | Send notifications when                                                                                                    |
| Customer                            |                               |                                      |                                                             | Send a notification when a buying organization creates a trading relationship with my company and when that buying organization publishes a new CSV invoice or service sheet template.                    |
| Customer Requ                       | irements Chang                | te.                                  |                                                             | Send a notification when a customer has shared or updated Master Data or Business Requirements on my Supplier Information Portal.                                                                         |
| Trading Relation                    | nship Requests                |                                      |                                                             | Send a notification when a customer responds to my trading relationship request.                                                                                                    |
| Supplier Enable                     | ment Activity a               | nd Task Reminder                     |                                                             | Send a notification when a supplier enablement activity is assigned or a task is overdue.                                                                                                    |
| Other Notifi                        | cations                       |                                      |                                                             |                                                                                                    |
| Network Service                     | •                             |                                      |                                                             | Send a notification in advance of planned network downtime, unplanned downtime, and new releases.                                                                                                    |
| Certification Exp                   | piration Notificat            | tions                                |                                                             | Send a notification when company certification information has expired. Examples of company certifications include. Small and Disadvantaged Business. Mnority-Owned Business. and Veteran-Owned Business. |
| Reminder of Un                      | confirmed Orde                | rs                                   |                                                             | Send reminders of unconfirmed orders. This notification depends upon a customer rule.                                                                                                    |
| Other Notificatio                   | ons                           |                                      |                                                             | Send other important notifications to this email address when they do not belong to a specific notification category.                                                                                     |
| Password Reset                      | Notifications                 |                                      |                                                             | Send password reset notification to this email address when users reset the password.                                                                                                    |
| Domain Registra                     | ation Notificatio             | ns                                   |                                                             | Send a notification when a new user registers with same domain.                                                                                                    |

- 1. Click on the **General** tab
- 2. Scroll down to Other Notifications
- 3. Select the Certification Expiration Notifications and Reminder of Unconfirmed Orders
- 4. Click on **Save**, a green ribbon indicates that the profile has been successfully updated.
- 5. Click on the **Network** tab
- 6. Scroll down to Electronic Order Routing
- 7. Under Order select both Send Notification for new purchase orders to suppliers and Send notification to suppliers when purchase orders are changed.
- 8. Select Order Confirmation Failure and Approval
- 9. Scroll down to Ship Notice
- 10. Select Ship Notice Failure, Ship Notice Decline and Ship Notice Accepted with Changes
- 11. Click on **Save**, a green ribbon indicates that the profile has been successfully updated.
- 12. Click on the Messaging tab
- 13. Scroll down to Global document-specific settings
- 14. Select Purchase order messages
- 15. Scroll down to Global default settings
- 16. Select Administrator
- 17. Click on **Save**, a green ribbon indicates that the profile has been successfully updated.
- 18. Click on Close to exit Account Settings

### **Account Settings Screen**

#### **MOLEX Supplier Information Portal and Reference Documents**

The **Buyer Supplier Information Portal** is a way Buyers can communicate with their suppliers System Administrator with information they need to transact using the SAP Business Network – SAP Ariba

To access each tab in the Buyers Supplier Information Portal:

- 1. Access Settings > Customer Relationships
- 2. Under Current Customers locate the Supplier Information Portal column
- 3. Click on of the Buyer required
- 4. The **Supplier Information Portal of** the Buyer you selected with the Portal Content tab open
- 5. Click on the **Reference Documents** tab to identify any documents from your Buyer
- 6. Click on the **Transaction Rules** tab to view the transaction rules set by the Buyer
- Buyer Supplier Information Portal Access to training content via the link (accessed via Help) and may also content information directly from your Buyer
- Reference Documents Buyers may upload reference documents for suppliers that provide more business specific information
- Transaction Rules The parameters set in the SAP Business Network by the Buyer outlining the processes and information about transacting

| Account Settings                                                                                                    |                                          |                                                                                                    |                                                                                                    |                                                                                                    |                                          | Close            |                              |                |
|----------------------------------------------------------------------------------------------------|------------------------------------------|----------------------------------------------------------------------------------------------------|----------------------------------------------------------------------------------------------------|----------------------------------------------------------------------------------------------------|------------------------------------------|------------------|------------------------------|----------------|
| Customer Relationships Notifications                                                                                                    | s                                        |                                                                                                    |                                                                                                    |                                                                                                    |                                          |                  |                              |                |
| Current Relationships Potential Rela                                                                                                    | lationships Numbering Prefe              | erences More                                                                                                    |                                                                                                    |                                                                                                    |                                          |                  |                              |                |
| I prefer to receive relationship requests as fo                                                                                                    | ollows:                                  |                                                                                                    |                                                                                                    |                                                                                                    |                                          |                  |                              |                |
| Automatically accept all relationship r                                                                                                    | requests Manually review                 | all relationship requests                                                                                                    | _                                                                                                    | 4                                                                                                    |                                          |                  |                              |                |
| t to the second second  |                                          |                                                                                                    |                                                                                                    |                                                                                                    |                                          |                  | 1                            |                |
| Customer                                                                                                    | Network ID                               | Relationship Type                                                                                                    | Approved Date S                                                                                                    | Supplier Information Portal                                                                                      | 2 Routing Type                           | Actions          |                              |                |
| Name of Buyer                                                                                                    | AN01                                     | Trading                                                                                                    | 11 Jun 2018                                                                                                    | 1                                                                                                    | Default                                  | Actions 🔻        |                              |                |
| Name of Buyer                                                                                                    | AN01                                     | Trading                                                                                                    | 13 Mar 2017                                                                                                    | ₫ 3                                                                                                    | Default                                  | Actions 🔻        |                              |                |
|                                                                                                    | Supplier Inform                          | nation Portal of Name of Bu                                                                                                    | ıyer                                                                                                    |                                                                                                    | en en en en en en en en en en en en en e |                  | 1                            |                |
| Portal Content 4 rence Docum                                                                                                    | nents Transaction Rules                  |                                                                                                    |                                                                                                    |                                                                                                    |                                          |                  |                              |                |
|                                                                                                    | We                                       | lcome to Information                                                                                                    | Portal                                                                                                    |                                                                                                    |                                          |                  |                              |                |
| Click the link below to access the                                                                                                    | e Supplier Informatio                    | n Portal. – Click Here                                                                                                    |                                                                                                    |                                                                                                    |                                          |                  |                              |                |
|                                                                                                    |                                          |                                                                                                    |                                                                                                    |                                                                                                    |                                          |                  |                              |                |
|                                                                                                    |                                          |                                                                                                    |                                                                                                    |                                                                                                    |                                          |                  |                              |                |
| Buyers may in                                                                                                    | ncorporate other inform                  | ation as the Supplier Info                                                                                                    | mation Portal is a more the                                                                                                    | way to                                                                                                    |                                          |                  |                              |                |
| communicate                                                                                                    | with their ouppliers bys                 | tem Auministrator, for exe                                                                                                    | imple corporate ne                                                                                                    | ip iniko                                                                                                    |                                          |                  |                              |                |
|                                                                                                    |                                          |                                                                                                    |                                                                                                    | Supplier I                                                                                                    | nformation Portal o                      | of Name of Buyer |                              |                |
|                                                                                                    |                                          | Portal Content Reference                                                                                                    | Documents 5 ansac                                                                                                    | tion Rules                                                                                                    |                                          |                  |                              |                |
| rtal Content Reference Documents T                                                                                                    | Transaction Rules 6                      |                                                                                                    |                                                                                                    |                                                                                                    |                                          |                  |                              |                |
|                                                                                                    |                                          | Name †                                                                                                    |                                                                                                    |                                                                                                    | Created                                  | Buyer            | Comments                     |                |
| ler Confirmation and Ship Notice Rules                                                                                                    |                                          | Name of Document                                                                                                    |                                                                                                    |                                                                                                    | 22 Feb 2021                              |                  |                              |                |
| w suppliers to confirm an order multiple times. (i)                                                                                                    |                                          | Name of Document                                                                                                    |                                                                                                    |                                                                                                    | 4 Dec 2020                               | Buyer            | r may include information    |                |
| ow suppliers to send order confirmations for material                                                                                                    | l orders. (i)                            | Name of Document                                                                                                    |                                                                                                    |                                                                                                    | 19 Apr 2021                              |                  |                              |                |
| low suppliers to send order confirmations for materia                                                                                                    | al orders at the line-item level. (      | Name of Document                                                                                                    |                                                                                                    |                                                                                                    | 22 Feb 2021                              |                  |                              |                |
| Allow suppliers to reject quantities for material orde                                                                                                    | ers at the line-item level in order conf | firmations. (i) ck                                                                                                    | Fully                                                                                                    | and the second second second second second second second second second second second second second second second | 96.M                                     | and the second   | والارد المحطورين بعاطو المحر | and the second |
| Require suppliers to send order confirmations for m                                                                                                    | naterial orders at the schedule line-ite | em level. (i)                                                                                                    | No                                                                                                    |                                                                                                    |                                          |                  | _                            |                |
| Apply tolerance for quantity at the schedule line-ite                                                                                                    | em level.                                |                                                                                                    | No                                                                                                    |                                                                                                    |                                          |                  |                              |                |
| Additional to the second of the second of th |                                          | $\rightarrow$                                                                                                    | and a complete of                                                                                                    |                                                                                                    |                                          |                  |                              |                |
| Agentice for dealers of the score dute th                                                                                                    | ne-item level                            | and the second second se | in the second second se |                                                                                                    |                                          |                  |                              |                |

#### SUPPLIER SUPPORT SITE

The SCC Supplier-Support Site is targeted to help DIRECT Suppliers with the transition and to orientate them on SAP Ariba Network. The site includes material to get them started, training material, guidance videos and FAQs to get them ready to use SAP Ariba Supply Chain Collaboration (SCC) Portal!

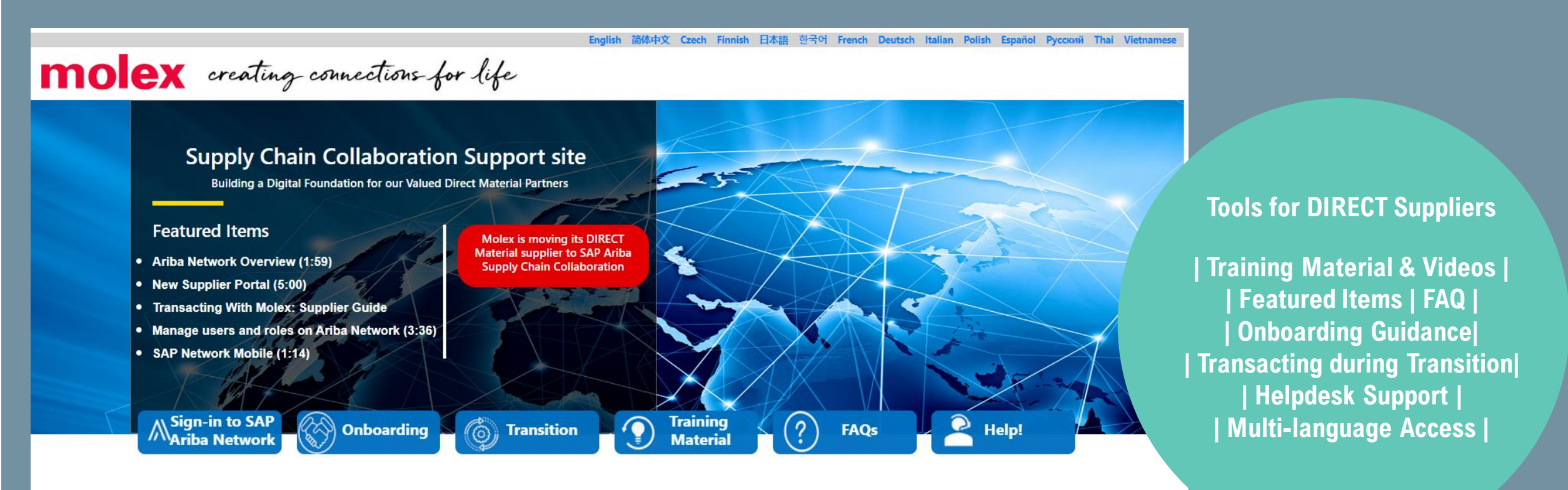

#### Announcements

- 2022-07-01 Announcements 1
- 2022-07-02 Announcements 2
- 2022-07-02

Announcements 3

#### **Upcoming Events**

- Event 1

- Event 2
- Event 3

#### **Supplier Corner**

- Topic 1 Topic 2
- Topic 3

link

https://www.molex.com/supplier/scc

molex

## Additional Account Configuration for Molex

#### **Adding Additional Company Addresses**

Add Additional Company addresses where the Remit To: may be a different location than indicated on the Purchase Order and when there are sites in other states, provinces or locations in your business

Once additional locations have been added, users are able to select the address from various document entry screens, for example, Billed From and Shipped From

Open Company Settings and stay on the Basic Tab, refer to Accessing Company Profile Information

- 1. Click on Create
- 2. Enter the business **Address Name** (for example a subsidiary)
  - Note: Add Tax information where there is a different Vat/Tax ID, for example a Subsidiary with its own Vat/Tax ID
- 3. Enter the **Address** details of the additional company address, completing all fields with an asterisks
- 4. Click on **Save**, the information added is displayed
- Edit Select the Company Address requiring edits, then click Edit. Edit the required fields, then Save
- Delete Select the Company Address required for deletion, then click on Delete respond to system message

|                                                     |                                     |                   |                         |             |                   |                   |                     | 11.     |
|-----------------------------------------------------|-------------------------------------|-------------------|-------------------------|-------------|-------------------|-------------------|---------------------|---------|
| Address Name 🕇                                      | Address ID                          | VAT ID            | Tax ID Address          |             | Country/Region    | Leg               | al Profile Status** |         |
|                                                     |                                     |                   | No items                |             |                   |                   |                     |         |
| Create 1                                            |                                     | Configure Su      | pplier Addresses Served | d by Thi    | s Account         |                   | Save                | 4 Close |
| nis column displays your registration status with A | riba's accredited service provider. | Indicates a requi | red field               |             |                   |                   |                     |         |
|                                                     |                                     | Address Name      | 2                       |             |                   |                   |                     |         |
|                                                     |                                     |                   | Addre                   | ess Name:*  | Tulip Lighting    | (i                |                     |         |
|                                                     |                                     |                   | A                       | ddress ID:  |                   |                   |                     |         |
|                                                     |                                     |                   |                         | VAT ID:     |                   |                   |                     |         |
|                                                     |                                     |                   |                         | Tax ID:     |                   |                   |                     |         |
|                                                     |                                     | Address 3         |                         |             |                   |                   |                     |         |
|                                                     |                                     | Address 0         |                         |             |                   |                   | 7                   |         |
|                                                     |                                     |                   | 4                       | Address 1:* | St Kilda Road     |                   |                     |         |
|                                                     |                                     |                   | 4                       | Address 2:  |                   |                   |                     |         |
|                                                     |                                     |                   |                         | City:*      | Melbourne         |                   |                     |         |
|                                                     |                                     |                   |                         | State:*     | Victoria [AU-VIC] | $\checkmark$      |                     |         |
|                                                     |                                     |                   | Pos                     | stal Code:* | 3000              |                   |                     |         |
|                                                     |                                     |                   | Count                   | ry/Region:* | Australia [AUS]   |                   | $\checkmark$        |         |
|                                                     | Address ID                          |                   |                         | C           |                   | Local Deeflo Co   |                     |         |
| Addross Nomo                                        | Address ID                          | Address           |                         | Country/Re  | SIOU              | Legal Profile Sta | itus                |         |
| Address Name 🕇                                      |                                     |                   |                         | /elhourne   | Victoria          |                   |                     |         |
| Address Name † Tulip Lighting                       |                                     | St Kilda          | Road A                  | ustralia    | notoria.          | -                 |                     |         |

#### **Confirm/Add Tax Information**

Adding the Tax information into the Company Profile allows tax information to be autopopulated into Invoices reducing the chance of errors entering a Company Tax ID

#### After Clicking on your **Initials > Selecting Company Profile**

- 1. Click on the Business tab
- 2. Scroll down to Tax Information
- 3. Enter the applicable tax information based on your country, region or government requirements
- 4. Click on **Save**, a green ribbon indicates that the profile has been successfully updated
- 5. Click on Close to exit Company Profile

|                                                                                                    | Save 4 Close                                                                                                    | Company Profile             |                     | Save |
|----------------------------------------------------------------------------------------------------|----------------------------------------------------------------------------------------------------|-----------------------------|---------------------|------|
| Basic (2) Business (2) Aarketing (3) Contacts Cer                                                                                                    | tifications Additional Documents                                                                                                    | ✓ Your profile has been suc | ccessfully updated. |      |
| * Indicates a required field                                                                                                    |                                                                                                    | Basic (2) Business (2)      | Marketing (3)       |      |
| Business Information                                                                                                    |                                                                                                    |                             |                     |      |
| Year Founded:                                                                                                    |                                                                                                    |                             |                     |      |
| Number of Employees:                                                                                                    |                                                                                                    |                             |                     |      |
| Annual Revenue:                                                                                                    |                                                                                                    |                             |                     |      |
| Stock Symbol:                                                                                                    |                                                                                                    |                             |                     |      |
| Commercial Register Court:                                                                                                    |                                                                                                    |                             |                     |      |
| Financial Information                                                                                                    |                                                                                                    |                             |                     |      |
| Location Number                                                                                                    |                                                                                                    | 1                           |                     |      |
| Tax Information 2                                                                                                    |                                                                                                    | -                           |                     |      |
| Tax Information 2                                                                                                    | (no value)                                                                                                    |                             |                     |      |
| Tax Information 2<br>Tax Classification:<br>Taxation Type:                                                                                                    | (no value)                                                                                                    |                             |                     |      |
| Tax Information 2<br>Tax Classification:<br>Taxation Type:<br>ABN Number:                                                                                                    | (no value) v<br>(no value) v<br>1234451223 (i) Do not enter dashes                                                                                                    |                             |                     |      |
| Tax Information 2<br>Tax Classification:<br>Taxation Type:<br>ABN Number:<br>State Tax ID:                                                                                             | (no value) v<br>(no value) v<br>1234451223 (i) Do not enter dashes<br>Do not enter dashes                                                                                                    |                             |                     |      |
| Tax Information 2<br>Tax Classification:<br>Taxation Type:<br>ABN Number:<br>State Tax ID:<br>Regional Tax ID:                                                                         | (no value) v<br>(no value) v<br>1234451223 ① Do not enter dashes<br>Do not enter dashes<br>Do not enter dashes                                                                                             |                             |                     |      |
| Tax Information 2<br>Tax Classification:<br>Taxation Type:<br>ABN Number:<br>State Tax ID:<br>Regional Tax ID:<br>Vat ID:                                                              | (no value)  (no value)  (1234451223  (i) Do not enter dashes Do not enter dashes Do not enter dashes (1123456789                                                                                           |                             |                     |      |
| Tax Information 2<br>Tax Classification:<br>Taxation Type:<br>ABN Number:<br>State Tax ID:<br>Regional Tax ID:<br>Vat ID:                                                              | (no value)       ✓         (no value)       ✓         1234451223       (i) Do not enter dashes         Do not enter dashes         Do not enter dashes         1123456789         ✓         VAT Registered |                             |                     |      |
| Tax Information 2<br>Tax Information 2<br>Tax Classification:<br>Taxation Type:<br>ABN Number:<br>State Tax ID:<br>Regional Tax ID:<br>Vat ID:<br>Supplier GST Registration Number: () | (no value) ✓<br>(no value) ✓<br>1234451223 ① Do not enter dashes<br>Do not enter dashes<br>1123456789<br>✓ VAT Registered<br>VAT Registered                                                                |                             |                     |      |

### **Account Settings Screen**

#### **Customer Relationships Information**

The System Administrator has access to all relevant tabs under Account Settings, however users will only have access to the tabs based on the permissions set for each user

Customer Relationships provides suppliers with information about:

- Current Relationships
- Potential Relationships
- Numbering Preferences
- More which contains Numbering Preferences and Automatic Invoice Creation
- Note: Tabs can be used to access other sections under the Account Settings Screen instead of exiting and selecting from the Settings drop down list
- 1. Account Settings screen header
- 2. Tabs to other options under the Settings > Account Settings option
- 3. Customer Relationships screen available tabs
- 4. Current Relationships and Potential Relationships options
- 5. Relationship request options automatic or manual
- 6. Current Customers sub heading
- 7. Filter to search for customers
- 8. All Buyers that you have a transacting relationship in the Ariba Network
- 9. Show Hide Columns options

| account Settings 1                                   |                                              |                                    |                  |              | Close     |                                                              |
|------------------------------------------------------|----------------------------------------------|------------------------------------|------------------|--------------|-----------|--------------------------------------------------------------|
| Customer Relationships Users N                       | otifications Application Subscript           | ons Account Registration           | API management   |              |           |                                                              |
| Current Relationships Potential Relati               | onships Numbering Preferences                | More                               |                  |              |           |                                                              |
| view the list of buying organizations that are cu    | rrently accepting relationship requests from | n qualified suppliers and view the | project details. |              |           |                                                              |
| Current Relationships Potential Relati               | onships                                      |                                    |                  |              |           |                                                              |
| I prefer to receive relationship requests as follows | 5.                                           |                                    |                  |              |           | Show / Hide Columns                                          |
| Automatically accept all relationship reque          | sts O Manually review all relationship       | requests                           |                  |              |           | ✓ Customer                                                   |
|                                                      |                                              | que e te                           |                  |              |           | ✓ Network ID                                                 |
| Update                                               |                                              |                                    |                  |              |           | <ul> <li>Retationship Type</li> <li>Approved Date</li> </ul> |
|                                                      |                                              |                                    |                  |              |           | <ul> <li>✓ Supplier Information</li> </ul>                   |
| Current (1) Pending (0) Rejected                     | (0)                                          |                                    |                  |              |           | ✓ Routing Type                                               |
|                                                      |                                              |                                    |                  |              |           | ✓ Actions                                                    |
| Current Customers                                    |                                              |                                    |                  |              |           | Group by Column                                              |
| Filter 7                                             |                                              |                                    |                  |              |           | Customer                                                     |
| Customers                                            |                                              |                                    |                  |              |           | Network ID                                                   |
| Enter customer name or Network ID                    | +                                            |                                    |                  |              |           | Relationship Type                                            |
|                                                      |                                              |                                    |                  |              |           | Approved Date                                                |
| Apply Reset                                          |                                              |                                    |                  |              |           | Export to Excel                                              |
| Арриу                                                |                                              |                                    |                  |              |           | Export all Rows                                              |
|                                                      |                                              |                                    |                  |              | 9         | Export Current Page                                          |
| Customer                                             | Network ID                                   | Relationship Type                  | Approved Date    | Routing Type | Actions   |                                                              |
| Name of the Buyer                                    | ANID Number                                  | Trading                            | 11 Oct 2016      | Default      | Actions 🔻 |                                                              |
| L Reject                                             |                                              |                                    |                  |              |           |                                                              |
|                                                      |                                              |                                    |                  |              |           | -                                                            |

### **Managing Customer Relationships**

#### **Managing Current Relationships**

Suppliers may receive requests from other businesses to create a relationship

To manage Customer Relationships:

Open the Customer Relationships screen

- 1. Select Current Relationships
- 2. Identify and select whether you with to accept new customer relationships either Automatically or Manually
- 3. Click Update

The Tabs indicate how many customers are:

- 🕆 Current
- Pending
- Rejected
- 🕆 My Groups
- Review, update and confirm customer relationships as required

| Account Settings                                                                                                    | Close |
|----------------------------------------------------------------------------------------------------|-------|
| Customer Relationships Notifications                                                                                                    |       |
| Current Relationships Output al Relationships Numbering Preferences Morev                                                                                       |       |
| I prefer to receive relationship requests as follows:<br>Automatically accept all relationship requests Manually review all relationship requests 2<br>Update 3 |       |
| Current (12) Pending (0) Rejected (0) My Groups (0)                                                                                                    |       |
| Account Settings                                                                                                    | Close |
| Customer Relationships Notifications                                                                                                    |       |
| Current Relationships Potential Relationships Numbering Preferences Morev                                                                                       |       |
| I prefer to receive relationship requests as follows:                                                                                                    |       |
| Automatically accept all relationship requests     O     Manually review all relationship requests     Update                                                   |       |
| Current (12) Pending (0) Rejected (0) My Groups (0)                                                                                                    |       |
| Pending Customers                                                                                                    | _     |
| Customer     Network ID     Relationship Type     Requested Date                                                                                                | e t   |
| No items                                                                                                    |       |

### **Managing Customer Relationships**

#### **Managing Potential Relationships**

To Manage Potential Customer Relationships:

- 1. Select Potential Relationships
- 2. Click on **View Project** next to the relationship you wish to view
- 3. Review the information on the **Relationship Details Tab**, enter information into all fields with an asterisks
- 4. Click on Next
- 5. Review the information on the **Profile Details** tab
- 6. Click on Submit

|                              | NOTIFICATIONS                                                                                                    |                                                  |                                                |                           |        |
|------------------------------|----------------------------------------------------------------------------------------------------|--------------------------------------------------|------------------------------------------------|---------------------------|--------|
| Current Relationships        | Potential Relationships 1 mbering Preferences                                                                                                    | More                                             |                                                |                           |        |
| /iew the list of buying orga | sizations that are currently accepting relationship requests from                                                                                                    | qualified suppliers and view the project details | i.                                             |                           |        |
| Project Details              |                                                                                                    | Page                                             | 1 🗸 🔉                                          |                           |        |
| Buying Organization          | Project Name                                                                                                    | Date Posted                                      | My Response Status                             | Date Submitted            | Action |
| Name of Buyer                | Name of Project                                                                                                    | 7 Sep 2020                                       |                                                | X                         | view P |
| Name of Buyer                | Name of Project                                                                                                    | 30 May 2009                                      |                                                | ٨                         | view F |
| iogs (c                      | and the second second sec | and the second second                            |                                                | 100 million (100 million) | -      |
| Profile Details              | Name:<br>Address:<br>Relationship Request                                                                                                    | i lojec Octans                                   | Project Name:<br>Date Created:<br>Description: |                           |        |
|                              | Buying organization is already a cu                                                                                                    | ustomer: Ves ①<br>No                             | -                                              |                           |        |
|                              | Location of the Buying Organization or                                                                                                    | Division:                                        | ] ()                                           |                           |        |
|                              | Customer's Contac                                                                                                    | :t Name:*                                        |                                                |                           |        |
|                              |                                                                                                    |                                                  | Previous Submit                                | ve as Draft Exit          | J      |
| Supplier Self                | Nomination                                                                                                    |                                                  |                                                |                           |        |
| Supplier Self                | Nomination<br>Buying Organization                                                                                                    | Projec                                           | t Details                                      |                           |        |
| Supplier Self                | Nomination Buying Organization Name:                                                                                                    | Projec                                           | t Details<br>Project Name:<br>Date Created:    |                           |        |

#### Managing Customer Relationships Managing My Groups

Suppliers can group their customers into defined groups

To do this:

Open the Customer Relationships screen

- 1. Select Current Relationships
- 2. Select the My Groups tab
- 3. Click Create
- 4. Enter the Name of the group you wish to create
- 5. Enter a Description of the group
- 6. Click in the box next to the Buyer/s you wish to add to this group
- 7. Click on Add, the names of the Buyers will appear under Members
- 8. Once all members have been added click on **Submit**, the name of the group is displayed

To create more groups, repeat this process

| Account Settings                                   | Close                                               |
|----------------------------------------------------|-----------------------------------------------------|
| Customer Relationships Notifications               |                                                     |
| Current Relationships                              | s Numbering Preferences More                        |
| I prefer to receive relationship rests as follows: |                                                     |
|                                                    | Current (12) Pending (0) Rejected (0) My Groups (1) |
| Current (12) Pending (0) Rejected (0)              | My Groups (0) 2                                     |
| My Groups                                          |                                                     |
| Name †                                             | Customer Group Submit Cancel                        |
| Create                                             | Name: * Retail Customers                            |
|                                                    | Members                                             |
|                                                    | □ Name                                              |
|                                                    | Name of Buyer                                       |
|                                                    | Name of Buyer                                       |
|                                                    | L Remove                                            |
|                                                    | Select members                                      |
|                                                    | □ Name                                              |
|                                                    | 6 ☑ Name of Buyer                                   |
|                                                    | Name of Buyer                                       |
|                                                    | Name of Buyer                                       |
|                                                    |                                                     |

#### HAVE QUESTIONS OR NEED HELP?

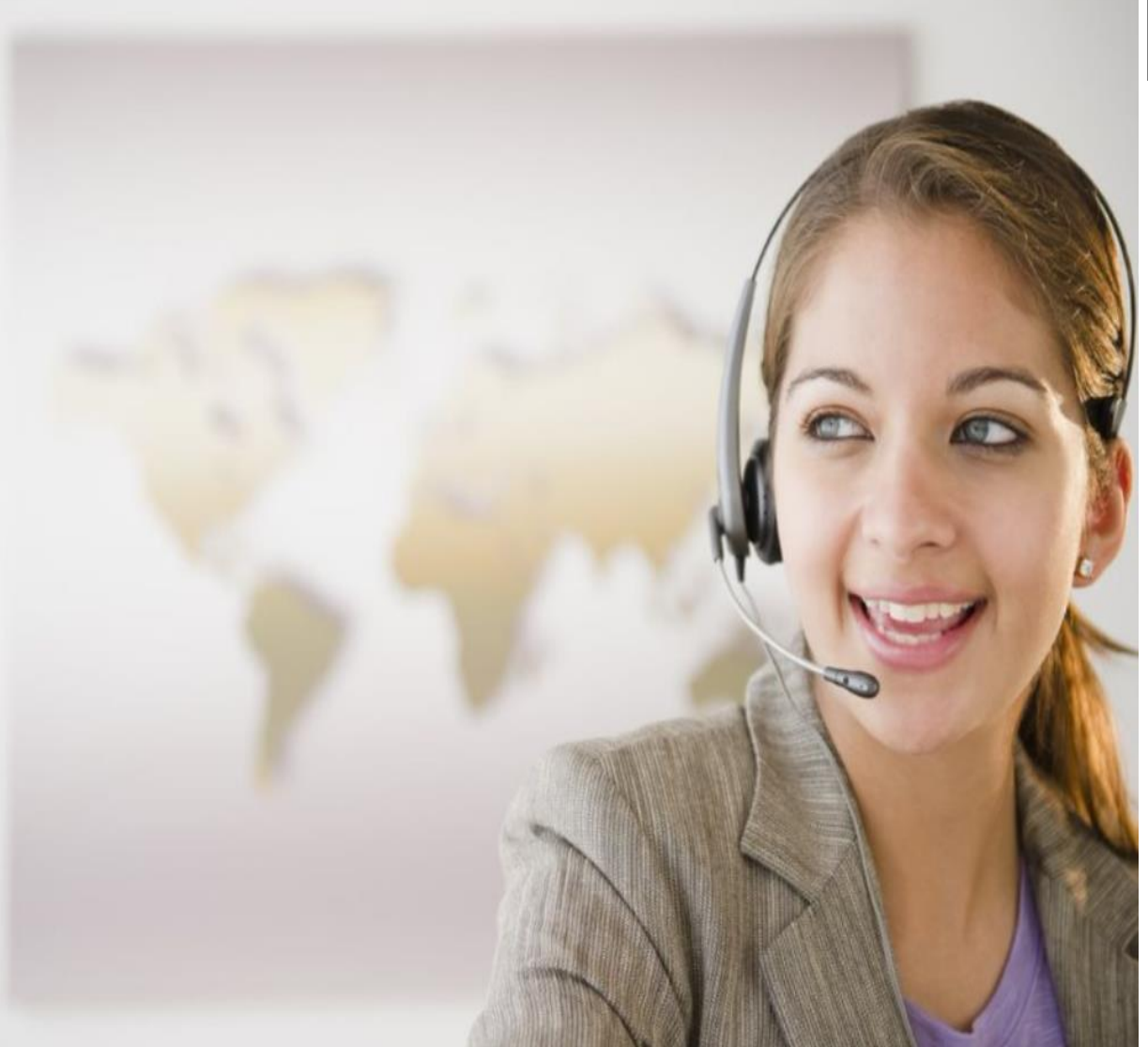

#### **Supplier Support**

#### **Contact Molex**

Reach out to Molex by using our on-line supplier support form:

#### Molex Supplier Support Help

#### Transactions in SAP Business Network

- General Supplier Help
- PO issues
- Quality Notifications
- Labels
- Tax related concerns
- Invoice issues

#### **Supplier Support Site**

#### Supply Chain Collaboration Support Site

- The SCC Supplier-Support Site is targeted to help DIRECT Suppliers with the transition and to orientate them on the SAP Business Network.
- The site includes material to get you started, providing onboarding guidance, videos and FAQs

#### **Contact Ariba**

Select a region to reach out to the Ariba Network Help Center or to request a call back from Ariba support:

- US & Canada
- Mexico, Caribbean, Central & South America
- Australia, Pacific & Japan + Greater China
- Europe, Middle East & Africa

#### SAP Business Network Login / Access Issues

- I am locked out of my Ariba Network account
- How do I get a user ID?
- How do I set up my notifications?
- I forgot my password
- How do I configure my account?
- How do I set up a user

#### **Messaging Feature**

- Access the messaging panel to communicate with trading partners to get clarifications on PO details or follow up on orders or invoicing
- After a document is created and sent, either the supplier or the buyer can initiate a message using the message panel in the context of the document.

creating connections for life

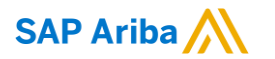

# Thank you.

Contact information:

Molex Supplier Enablement Team SCCollaboration@molex.com

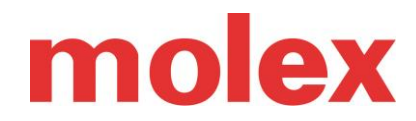

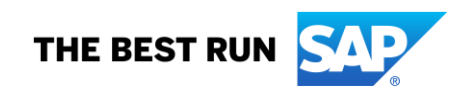